Qlik Re-Platform Release Summary

# Contents

| Qlik Re-I | Platform Release Summary                                           | 1  |
|-----------|--------------------------------------------------------------------|----|
| Purpo     | se                                                                 | 4  |
| Qlik M    | 1enus and Navigation                                               | 4  |
| 1.        | Filter Bar                                                         | 4  |
| 2.        | Container bar                                                      | 6  |
| З.        | Story tab                                                          | 7  |
| 4.        | Hamburger Menu                                                     | 7  |
| 5.        | Top Level Menu                                                     | 8  |
| Dashb     | ooard Common Layout Differences                                    | 9  |
| 1.        | Logo                                                               | 9  |
| 2.        | Branding, Fonts, and UI Colors                                     | 9  |
| 3.        | OBIEE tabs are now buttons                                         | 10 |
| 4.        | Chart Colors                                                       | 10 |
| 5.        | Chart mouseover                                                    | 11 |
| 6.        | Chart Sizing                                                       | 13 |
| 7.        | Scaling                                                            | 14 |
| 8.        | Chart values will not be abbreviated                               | 15 |
| 9.        | Chart Legend Text                                                  | 16 |
| 10.       | Date Filter                                                        | 17 |
| 11.       | Filter Apply                                                       |    |
| 12.       | Filter Behavior                                                    |    |
| 13.       | OBIEE Refresh/ Qlik Reset                                          | 20 |
| 14.       | Exporting Charts                                                   | 21 |
| 15.       | Drill Downs and Levels (Month / Division)                          | 22 |
| 16.       | Case Number Links                                                  | 24 |
| 17.       | Sorting of Case Number                                             | 25 |
| 18.       | Pivot Table Field Order                                            | 25 |
| 19.       | Total Row is displayed at top and total column displayed left most | 26 |
| 20.       | Extra ID column in Case Lists                                      | 26 |
| 21.       | Case List extra column                                             | 26 |
| Layou     | t Differences for Exported Case Lists and Reports                  | 26 |
| 1.        | Exporting as PDF                                                   |    |

| 2.   | Values in Excel-based reports                       | 26 |
|------|-----------------------------------------------------|----|
| 3.   | Formatting in Excel-based reports                   | 27 |
| Rele | ase C specific Release Notes                        |    |
| Re   | elease C Summary                                    |    |
| Ca   | alWORKs - Pending Applications Dashboard            |    |
| Ca   | alWORKs - Specialized Supportive Services Dashboard |    |
| Rele | ase D specific Release Notes                        |    |
| Re   | elease D Summary                                    |    |
| Ca   | aseload Characteristics Dashboard                   |    |
| Rele | ase E specific Release Notes                        |    |
| Re   | elease E Summary                                    |    |
| Ca   | ase List Toggle Select                              | 41 |
| IE   | VS Processed Bar Chart View                         |    |

## Purpose

Living document to facilitate testing phases and document specific differences between OBIEE and Qlik as reports and dashboards are re-platformed.

# Qlik Menus and Navigation

Overview of new Qlik features and menus requested (not found in OBIEE)

| Duplicate CalWORKS Application Proc | lıq Insights           | Analysi   | s Story   |   |
|-------------------------------------|------------------------|-----------|-----------|---|
| CalWORKs Dashboard                  | La Barchart<br>100.005 | Lee chart | III Table | • |

| E | CalWORKs Dashboard  |     |
|---|---------------------|-----|
| â | App overview        | A.F |
|   | Open hub            | С   |
| ۳ | Export sheet to PDF |     |
| Ð | Duplicate sheet     |     |
|   | Embed sheet         | 5:  |
| 8 | Touch screen mode   | )   |
| 0 | Help                |     |
| 0 | About               |     |

#### 1. Filter Bar

In order, these buttons are Smart Search, Step Back, Step Forward, Clear all selections

| = •     | 🖸 Cal | WORKs      | Dashboard         |
|---------|-------|------------|-------------------|
| (g - 8) |       | ( <b>)</b> | Month Filter AP   |
| CalWO   | DRKs  | Appli      | cation Processing |

#### a. Smart Search

**Smart Search** allows you type in a filter you'd like to apply. For example, if you click smart search and type "division 01" you'll be given filter options that match that text:

| [ <u>Q</u>       | <b>E</b> ]                               |                          | 0                                           | Month Filte<br>6 of 63                     | r AP      | 8                      |           |          |            |                              |              |               |   |
|------------------|------------------------------------------|--------------------------|---------------------------------------------|--------------------------------------------|-----------|------------------------|-----------|----------|------------|------------------------------|--------------|---------------|---|
| Q                | divisi                                   | on 01                    | 1                                           |                                            |           |                        |           |          |            |                              |              |               |   |
| 011              | 013                                      | 012                      | 01 00:0                                     | 0:00.000000                                | 017       | 015                    | 01-21     | 01-06    | 01-13      |                              |              |               |   |
| Ado              | d to you                                 | r select                 | ions                                        |                                            |           |                        |           |          |            |                              |              |               |   |
| SEA              | ARCH T                                   | ERMS N                   | IATCHEE                                     | ): 1                                       |           |                        |           |          |            |                              |              |               |   |
| <b>LA</b><br>01  | NG_CO                                    | DE                       |                                             |                                            |           |                        |           |          |            |                              |              |               |   |
| Div<br>01        | ision                                    |                          |                                             |                                            |           |                        |           |          |            |                              |              |               |   |
| Re-<br>Dec       | <b>Evaluat</b><br>:- <mark>01</mark> -20 | <b>ion Co</b><br>17 , No | m <b>pletion</b><br>v- <mark>01</mark> -201 | <b>Date</b><br>7, Apr- <mark>01</mark> -20 | 20, Nov   | - <mark>01</mark> -201 | .9        |          |            |                              |              |               |   |
| <b>Dis</b><br>01 | <b>trict</b><br>3 Metro                  | Family                   | , <mark>01</mark> 7 Flo                     | rence, <mark>01</mark> 1 Ea                | st Valley | , <mark>01</mark> 2 E  | xposition | Park Fam | ily Servic | e Center , <mark>01</mark> 9 | 5 Metro East | <u>2 more</u> |   |
| 0ff<br>01        | <b>ice</b><br>3 Metro                    | Family                   | , <mark>01</mark> 7 Flo                     | rence , <mark>01</mark> 1 Ea               | st Valley | , <mark>01</mark> 2 E  | xposition | Park Fam | ily Servic | e Center , <mark>01</mark>   | 5 Metro East | <u>2 more</u> |   |
|                  |                                          |                          |                                             |                                            |           |                        |           |          |            |                              |              | Show me more  | ] |
|                  |                                          |                          |                                             |                                            |           |                        |           |          |            |                              |              |               |   |

Selecting Division 01 from this list then applies Division 01 filter across your view:

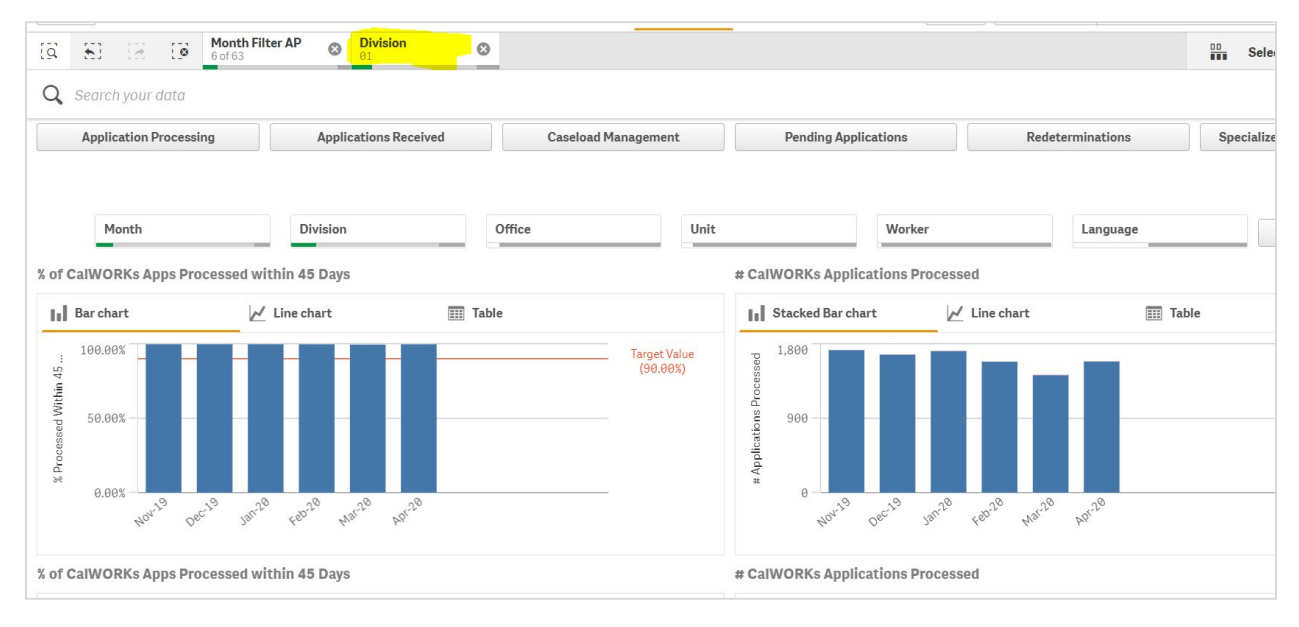

# b. Step Back

**Step Back** allows you to go back to your last filter option - Similar to the back and forward buttons on a browser but for the filter bar.

For example: If you add a filter of division 01 to your filter, your filter bar looks like this:

|            | - (        | Cal   | WORK  | s Dashbo        | oard        |       |                |       |      |     |     |
|------------|------------|-------|-------|-----------------|-------------|-------|----------------|-------|------|-----|-----|
| [ <u>a</u> | <u>8</u> ] | (Z    | 0     | Mont<br>6 of 63 | h Filter AP | 8     | Division<br>01 |       | 6    | 3   |     |
|            |            |       |       |                 |             |       |                |       |      |     |     |
| lf you     | u clic     | k the | e Ste | ep Ba           | ck butt     | on, t | hat fil        | ter i | s re | mov | /ed |

#### c. Step Forward

**Step Forward** allows you to go forward to your previous filter option - Similar to the back and forward buttons on a browser but for the filter bar.

Continuing the example above: If you click the Step Forward button, the Division 01 filter is re-applied:

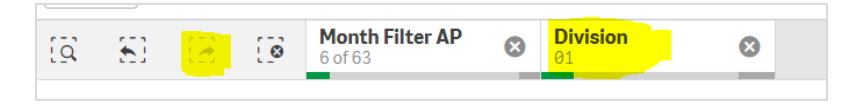

#### d. Clear All Selections

Clear All Selections allows you to clear all filters from your filter bar.

For example, if you have the last 6 months and division 01 filters selected, your filter bar looks like this:

| Image: Second system     Image: Second system     Image: Second system     Image: Second system     Image: Second system       Image: Second system     Image: Second system     Image: Second system     Image: Second system     Image: Second system       Image: Second system     Image: Second system     Image: Second system     Image: Second system     Image: Second system       Image: Second system     Image: Second system     Image: Second system     Image: Second system     Image: Second system       Image: Second system     Image: Second system     Image: Second system     Image: Second system     Image: Second system       Image: Second system     Image: Second system     Image: Second system     Image: Second system     Image: Second system       Image: Second system     Image: Second system     Image: Second system     Image: Second system     Image: Second system       Image: Second system     Image: Second system     Image: Second system     Image: Second system     Image: Second system       Image: Second system     Image: Second system     Image: Second system     Image: Second system     Image: Second system       Image: Second system     Image: Second system     Image: Second system     Image: Second system     Image: Second system       Image: Second system     Image: Second system     Image: Second system     Image: Second system     Image: Second system |            |    |              |   |                 |   |                |   |
|----------------------------------------------------------------------------------------------------|------------|----|--------------|---|-----------------|---|----------------|---|
|                                                                                                    | [ <u>Q</u> | 83 | $\mathbb{R}$ | 8 | Month Filter AP | 8 | Division<br>01 | 8 |

If you select the Clear All Selection button, all filters will be removed from your filter bar:

| ~ | 573 | 5.7.3 | 1 |  |  |
|---|-----|-------|---|--|--|
| Q | 21  | 100   | 8 |  |  |

# 2. Container bar

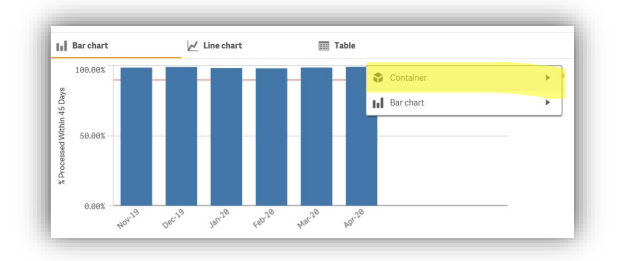

The container is an object that contains other objects. The container can contain all other sheet objects. The objects are grouped together and have common settings for font, layout and caption. The container menu currently doesn't have anything more on it than the embed option, but should we add more complex objects there is a possibility to have options in the container menu.

# 3. Story tab

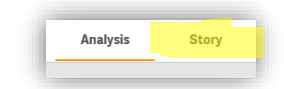

The story tab allows you to create presentations (similar to powerpoint) using the data in qlik to tell a story to an audience. The functionality is limited, with the primary benefit being the ability to use charts from the dashboards and have more interactivity than an actual powerpoint. Stories put together here can be exported to PPT but the interactive graphs will only be exported as images. More information about how to use this can be found on qlik's website here:

#### https://help.qlik.com/en-

US/sense/April2020/Subsystems/Hub/Content/Sense\_Hub/StoryTelling/Story/build-story.htm

#### 4. Hamburger Menu

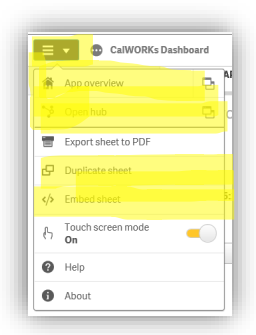

#### a. Application overview

Clicking the app overview option in the hamburger menu will take you to the application overview page. This is where you manage sheets, bookmarks, or stories. Public content is shown under Public sheets/Public bookmarks/Public stories.Your private content is displayed under My sheets/My bookmarks/My stories. For more information, see the qlik website: <a href="https://help.qlik.com/en-">https://help.qlik.com/en-</a>

US/sense/April2019/Subsystems/Hub/Content/Sense Hub/Apps/app-overview-cloudhub.htm

b. Open Hub

Clicking the Open Hub takes you back to the hub – which is the main starting point when you first log in.

c. Duplicate sheet

You can duplicate any sheet, regardless of whether it is a sheet that belongs to the app or a sheet you have created yourself. The purpose of duplicating sheets is to save time by reusing content, and to allow you to modify the duplicate so that it fits your needs better. A duplicated sheet contains the same visualizations as the original sheet, and is linked to the same master items. The duplicated sheet is a standalone sheet with no connection to the original sheet. Duplicated sheets appear under My sheets in app overview and in the sheet navigator. <u>https://help.qlik.com/en-US/sense/April2020/Subsystems/Hub/Content/Sense\_Hub/Sheets/create-sheets-for-structure.htm#anchor-11</u>

d. Embed sheet

Brings up the embed sheet window and allows you to create a custom iframe for use in embedding into a webpage. <u>https://help.qlik.com/en-</u> US/sense/April2020/Subsystems/Hub/Content/Sense\_Hub/Visualizations/embedvisualization-sheet.htm

5. Top Level Menu

| Duplicate | CalWORKs Applicatio | n Proc 🗔   | <b>*</b>   < | >        |
|-----------|---------------------|------------|--------------|----------|
|           |                     | Selections | lια          | Insights |

a. Bookmark

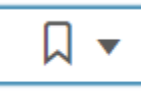

Allows you to bookmark the page you're on, see pages you've previous book marked, or search through all your qlik sense bookmarks

b. Duplicate Sheet

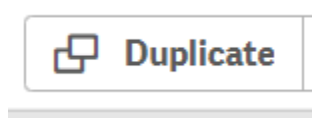

Duplicate sheet (see 4.c description above)

c. Sheet navigation buttons

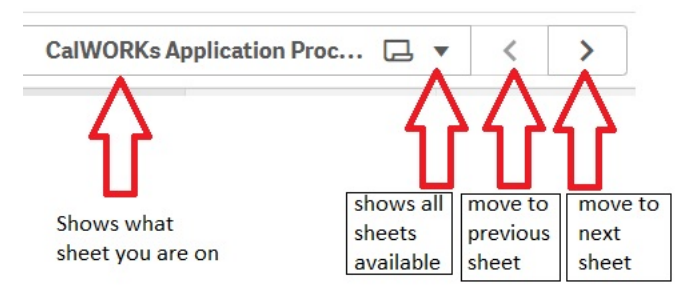

d. Selections Tool

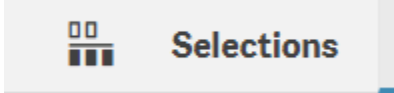

The selections tool gives an overview of every dimension and field in an app. It also gives a more detailed view of selected data, so that you can explore associations in

dimensions that have not been used. <u>https://help.qlik.com/en-</u> <u>US/sense/April2020/Subsystems/Hub/Content/Sense\_Hub/Selections/use-selection-</u> <u>tool.htm</u>

e. Insights (Use within the context of the selections tool)

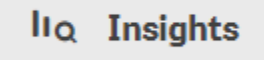

When generating insights, Qlik Sense looks at your selections and analyzes the excluded values in your data model. It then highlights data that may be of interest for further exploration. That data is displayed in cards, which can be clicked to provide a more detailed view. More information can be found here: <a href="https://help.qlik.com/en-US/sense/April2020/Subsystems/Hub/Content/Sense\_Hub/Selections/associative-insights.htm">https://help.qlik.com/en-US/sense/April2020/Subsystems/Hub/Content/Sense\_Hub/Selections/associative-insights.htm</a>

# Dashboard Common Layout Differences

#### 1. Logo

The LA County Seal logo has been removed from the dashboard in Qlik and has been replaced with the logo "CalSAWS".

#### **Qlik Example:**

| CalWORKs Applicat                         | tion Processing                     |                            |                                  |                  |                           |
|-------------------------------------------|-------------------------------------|----------------------------|----------------------------------|------------------|---------------------------|
| CalSAWS                                   |                                     |                            |                                  |                  |                           |
| Data extracted daily as of: 3/11/2020 2:5 | B:33 PM                             |                            |                                  |                  |                           |
| Application Processing                    | Applications Received               | Caseload Management        | Pending Applications             | Redeterminations | Specialized Supportive Se |
| <u>OBIEE Example:</u>                     | ss Intelligence                     |                            |                                  |                  |                           |
| CalWORKs                                  | unlications Received Caseload Manac | ement Pending Applications | Redeterminations Specialized Sun | nortive Services |                           |
| Prompt<br>Data extracted daily as of:     | March 08, 2020 10:05 PM             | enent renung rypiceuons    | receientingions greatice app     | profit screes    |                           |

#### 2. Branding, Fonts, and UI Colors

There is flexibility within the Qlik UI to create and maintain a branded appearance. This is primarily limited to the logo within a banner at the top of any given sheet, as well as the font and banner color itself. A standard image and color scheme are applied to all applications within a specified group to make them easily identifiable and to avoid confusion. Where possible we have implemented a similar style to OBIEE for consistency.

# CalSAWS CalWORKs Application Processing

Key considerations:

\*

0

iq

- Additional and more granular customizations to the UI are possible, however they are generally not ideal as they must be reapplied and accounted for at each upgrade to prevent being overridden.
- The critical part is to be consistent across sheets and dashboards, of which there are many. An efficient way to accomplish this feat is to use a common theme across all dashboards, or to simply leave them in the default, out-of-the-box state.

<u>The default Qlik font size, style, and color will be used in all charts, legends, mouseover tooltips, axis, and other objects</u>. The exception to this rule is when the size of the font in pivot tables or tables needs to be adjusted for better visibility. However, even this approach will be done consistently throughout all dashboards.

3. OBIEE tabs are now buttons

In OBIEE, navigation between dashboards for a program was displayed using tabs:

| ORACLE Busi                       | ness Intelligence                                                                                               |
|-----------------------------------|----------------------------------------------------------------------------------------------------|
| CalWORKs                          |                                                                                                    |
| Application Processing            | Applications Received Caseload Management Pending Applications Redeterminations Specialized Supportive Services |
| Prompt<br>Data extracted daily as | s of: June 16, 2020 01:32 PM                                                                                    |

In Qlik, this same navigation is reflected using buttons:

# CalSAWS Data extracted daily as of: 5/27/2828 18:46:14 AM Applications Processing Redictions Received Specialized Supportive Services

#### 4. Chart Colors

The Qlik default color scheme is used wherever possible which will not necessarily match the OBIEE chart colors. The default color scheme includes a mix of colors for fewer dimensional values, with blue being the default for all charts. For circumstances where there are many more than 12 dimensional values, Qlik offers a 100-color spectrum that follows the same visual principals.

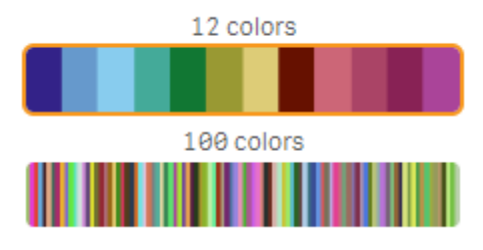

Figure 1 - Qlik's default color scheme

Key considerations:

- The default color schemes have been thoroughly vetted by Qlik as being effective at displaying variances with enough contrast to be easily identified, and they are friendly to those with various forms of color blindness or low vision.
- Maximum, minimum, or comparative values can be independently colored where it is otherwise difficult to distinguish between them or they need to be compared against a goal.
- Alternating or otherwise assigning arbitrary colors based on individual preferences for dashboards that are viewed by many users is not a recommended practice, as it negates the benefits of a color scheme designed to be visible to users with colorblindness or low vision.

#### Exceptions

The capability to modify colors to meet a specific chart requirement is a feature and a valid consideration when developing dashboards and reports. However, it must be weighed against uniformity, visual fidelity, developmental cost, and the overall platform environment. Where there is a specific need to use a particular color to highlight a value on a chart, we will document that requirement in the specific release notes section for that Dashboard.

# 5. Chart mouseover

In Qlik, the tooltip presented on mouseover is not editable in font size, style, or content, and is set based on the data available in the chart.

For example, in OBIEE, the mouse over for this chart adds a label to the division value being hovered over and the month value being hovered over:

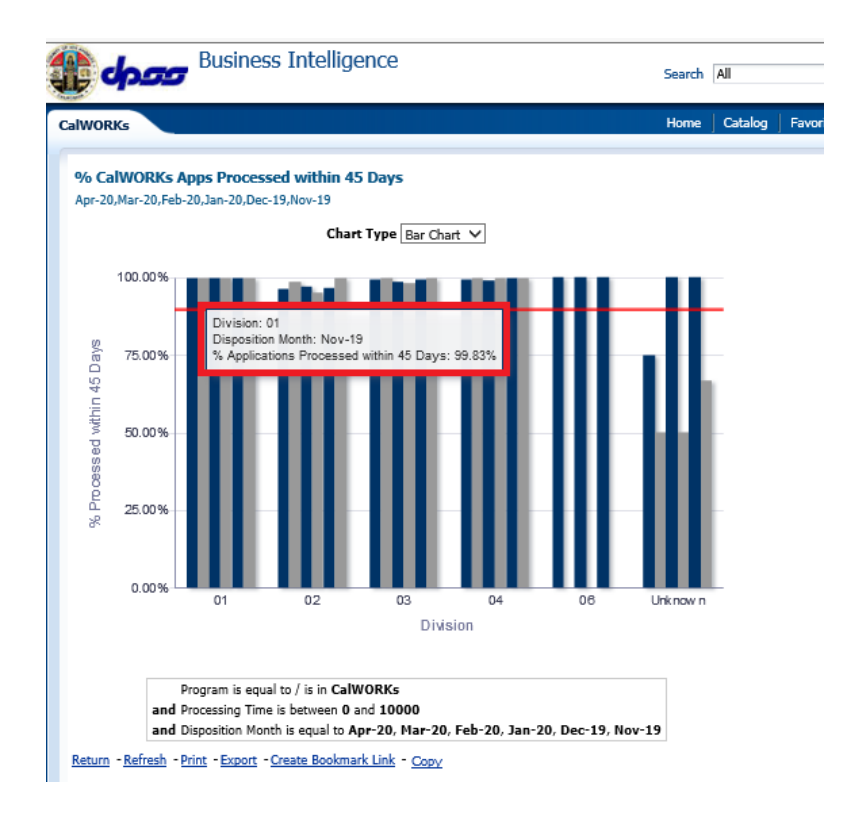

However, in Qlik, the mouse over lists the division value being hovered over and the month value being hovered over without a label, simply comma separating them as "Mar-20, 01" for values March 2020, Division 01:

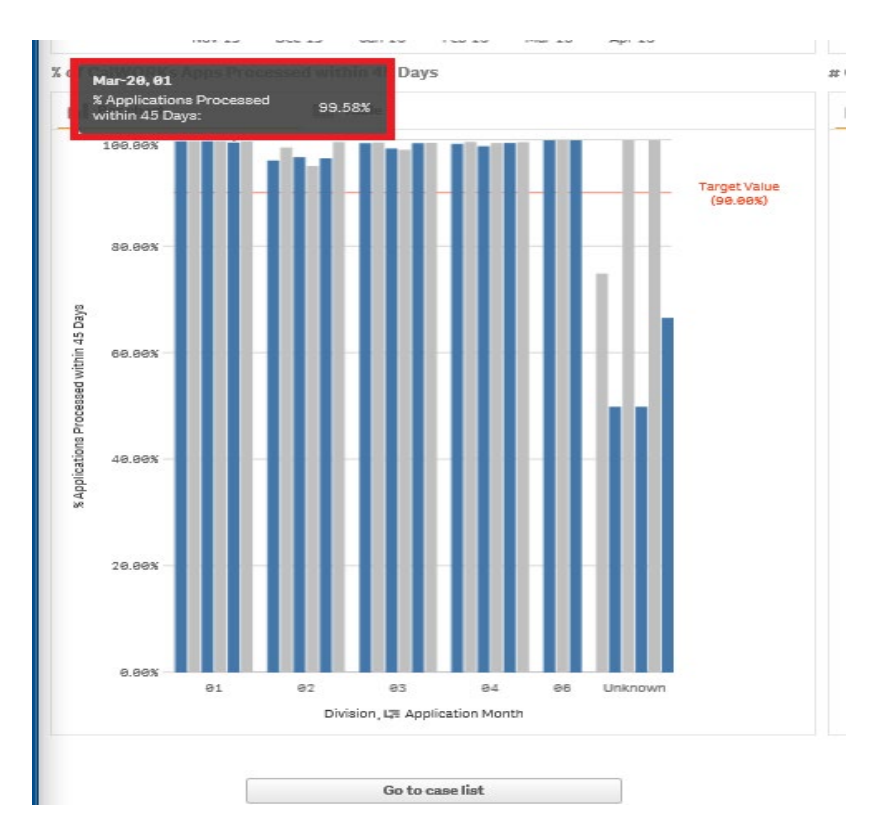

The mouse over will also display aspects such as values or counts that are not automatically displayed due to constraints outlined in the next section: Chart Sizing.

# 6. Chart Sizing

Chart sizing is very important, and Qlik Sense will automatically scale the charts to conform to the available screen space or monitor scaling options. On screens with lower resolution or DPI settings, <u>Qlik</u> may automatically adjust the chart to show only the key components, potentially hiding items such as legends, scroll bars, or axis and value labels.

Forcing these objects to appear in Qlik Sense is not always possible and can have adverse effects on the other chart elements. As an example, forcing a scrollbar may eliminate the dimension labels on the axis as the screen size decreases, rendering the chart more difficult to understand. Qlik's default scaling approach means that the <u>most critical aspects of a chart will remain visible</u>, even as the screen size shrinks.

For example, in OBIEE, the bar chart for Mental Health/Substance Use Disorder Cases Over 90 Days by Reason shows all offices reason code bars forced to shrink down to display all values. Even on a large monitor, this chart is hard to see and interact with:

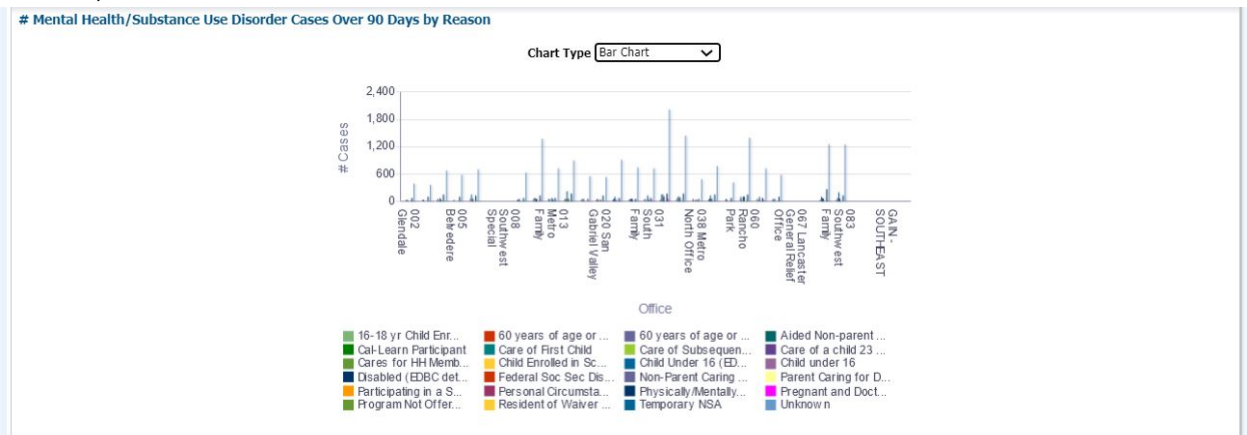

However, in Qlik, the default bar chart settings will apply a scroll bar to x-axis allow you to scroll through the offices to see all values while still being able to interact with the data:

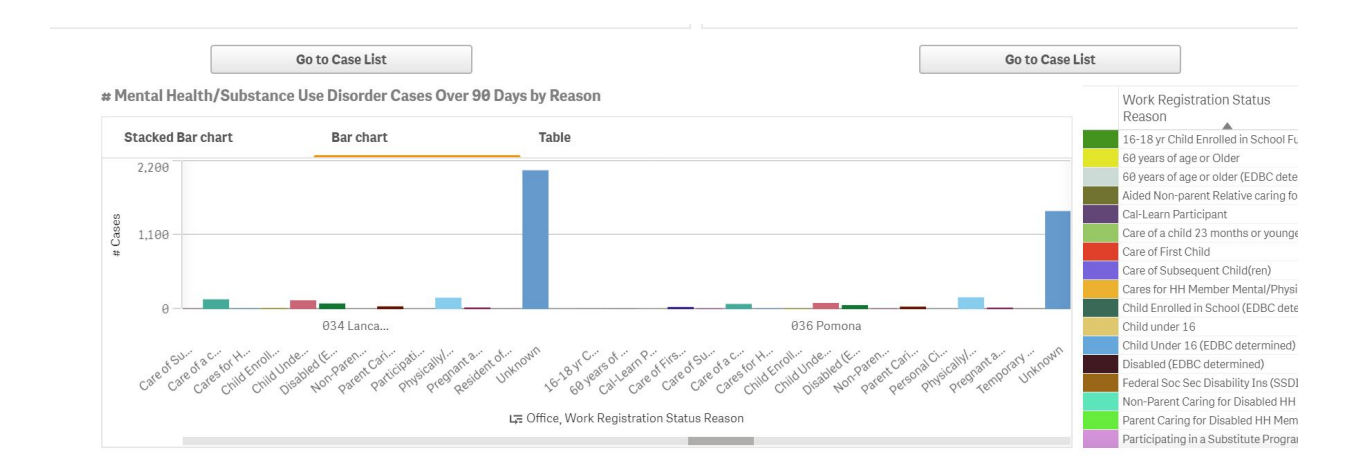

Having a large screen or higher DPI settings allows more values to appear while still keep a usable sized screen area for interacting with the data.

# 7. Scaling

Y-axis will not be on a fixed scale and will adjust based on the most accurate representation of the data – so scale may be higher or lower than OBIEE. Qlik is UI responsive so depending on the selection of data, the Y-axis will update appropriately.

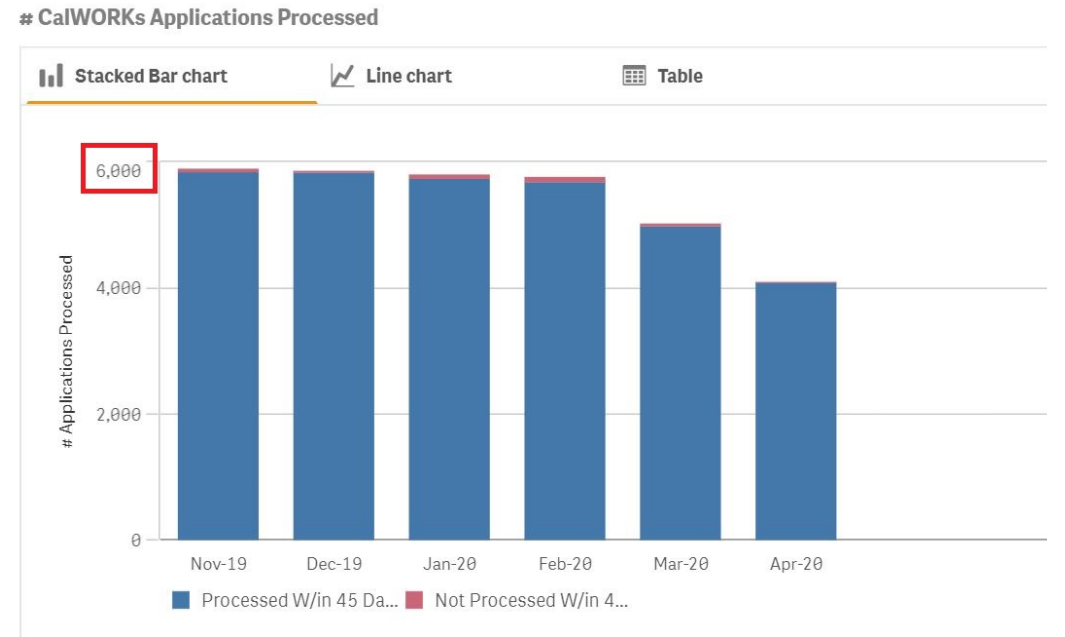

CalWORKs Application Processing

i. OBIEE has a fixed Y-axis.

# OBIEE Example:

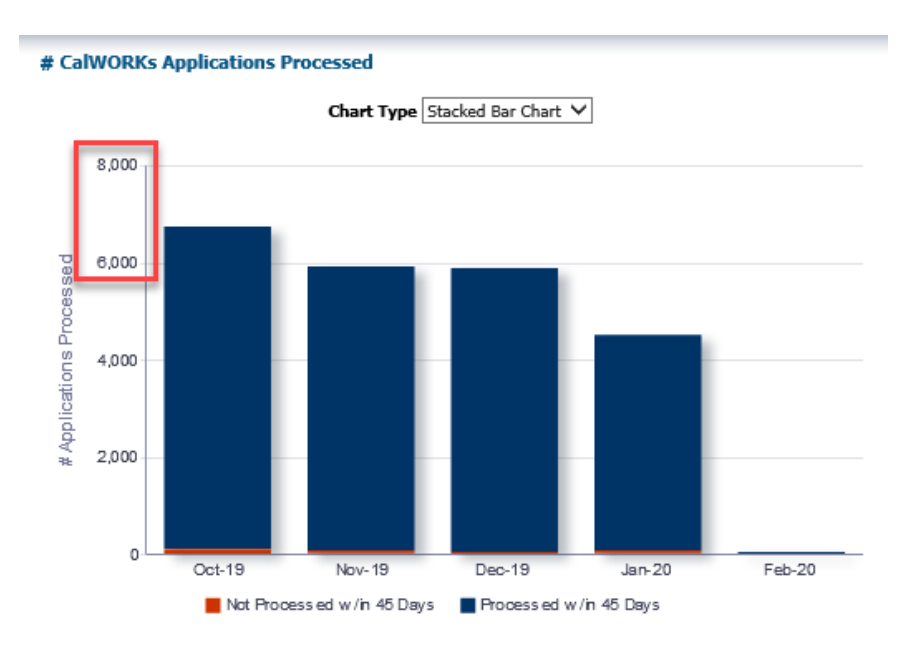

# 8. Chart values will not be abbreviated

In Qlik, values on chart will be displayed in whole numbers and not reported with a K distinction

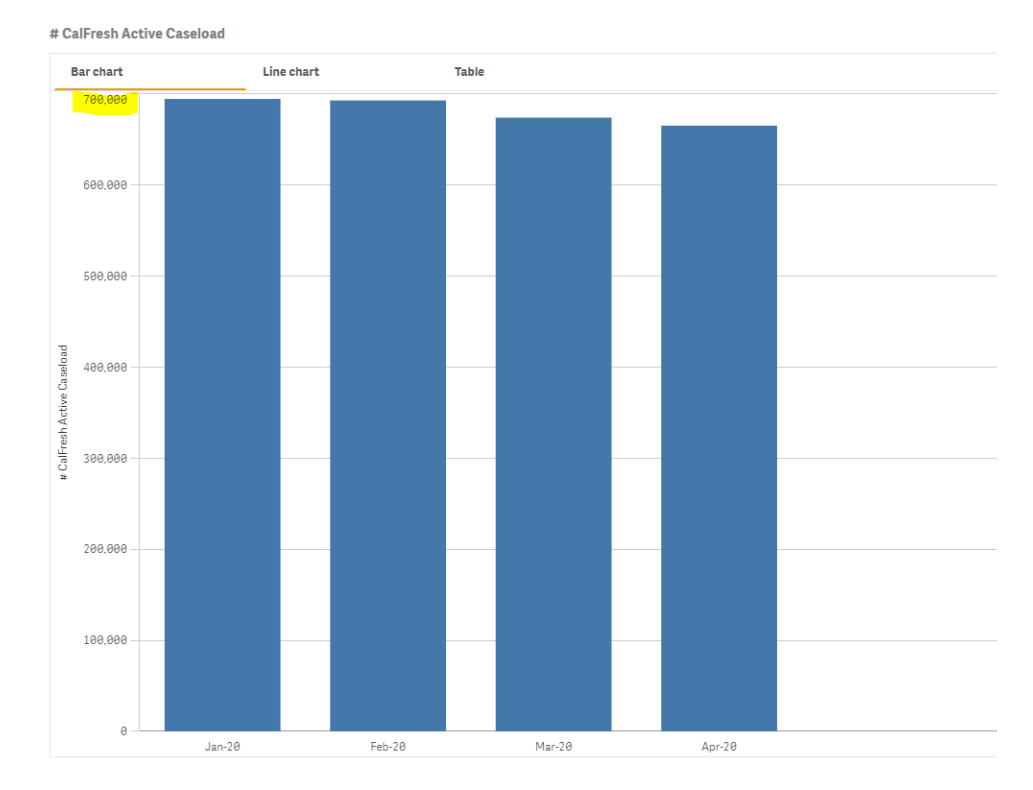

For example, Qlik displays hundreds of thousands on the Y- axis.

However, in OBIEE, this would be abbreviated with K:

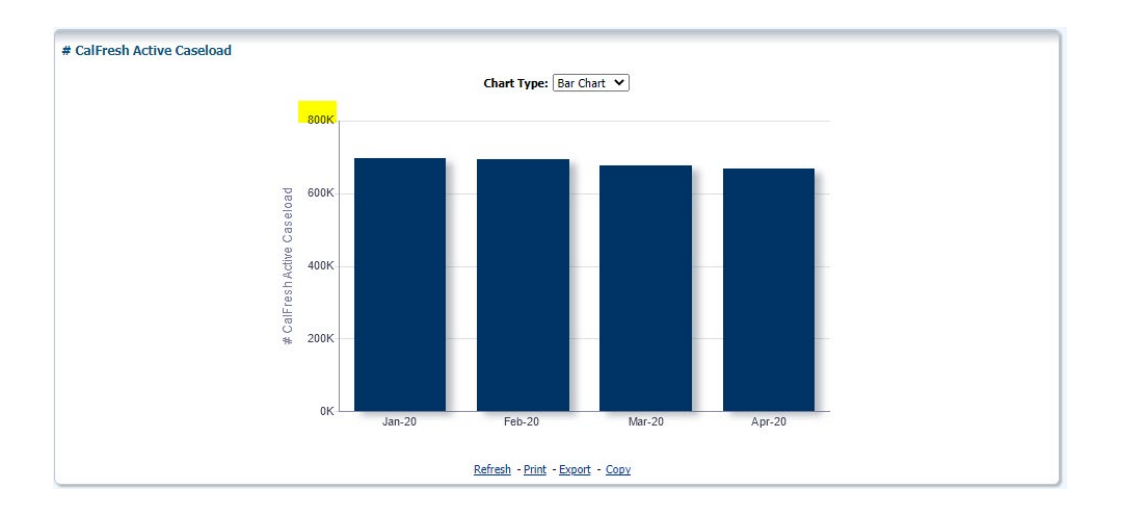

# 9. Chart Legend Text

Qlik will only display up to the 27<sup>th</sup> character in length text. For example:

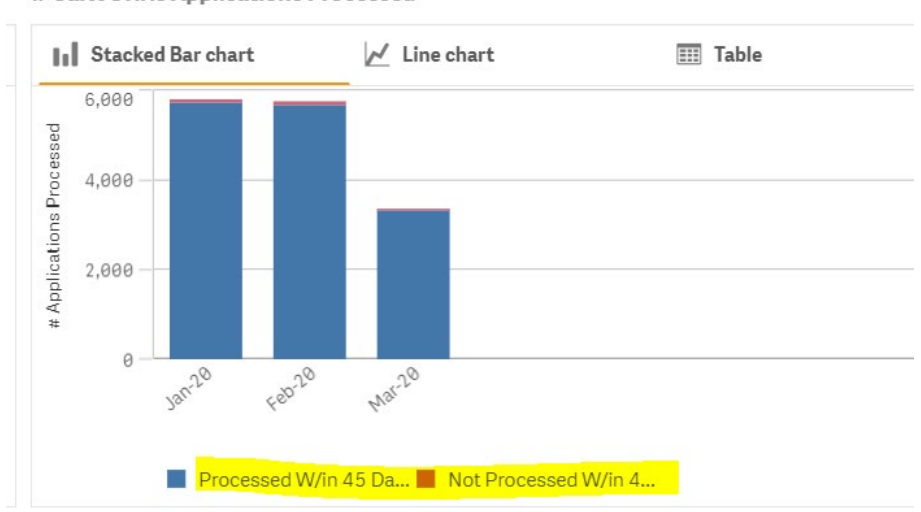

# CalWORKs Applications Processed

However, if you move the mouse over, all characters are displayed (<u>https://support.glik.com/articles/000081071</u>).

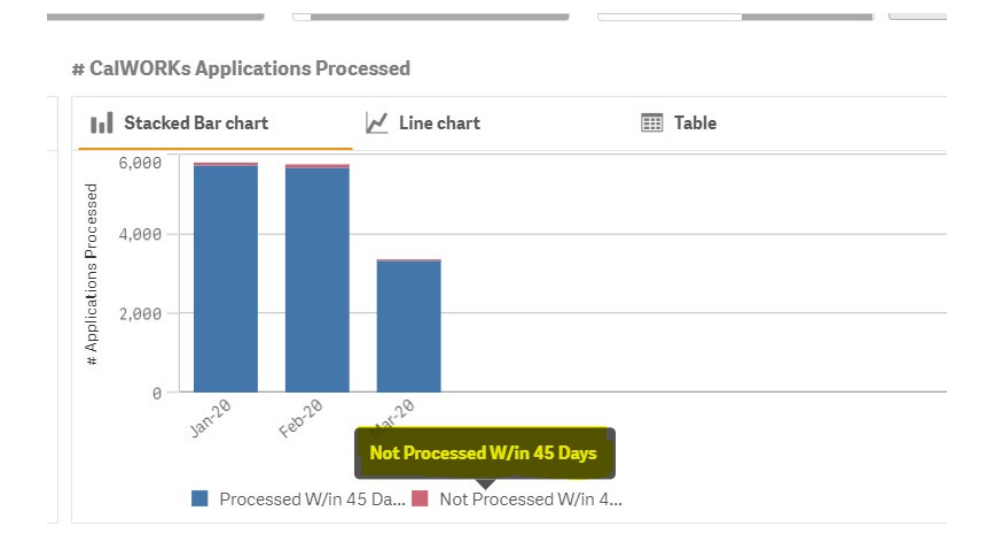

#### 10. Date Filter

- a. The Month filter will always have the label "Month" displayed on it even after a Month has been selected (as this is native Qlik functionality). Once a month has been selected, the selected Month will be displayed on the top filter Bar within Qlik. Compared to OBIEE, where the Month filter will display the Month that has been selected in the Filter itself. (This behavior occurs across all filter and data selections)
- b. If a particular date (Month-Year) does not exist in the data source, the Month will not be displayed in the Month Filter. \*\*please refer to Filter Behavior for more information

#### Qlik Example:

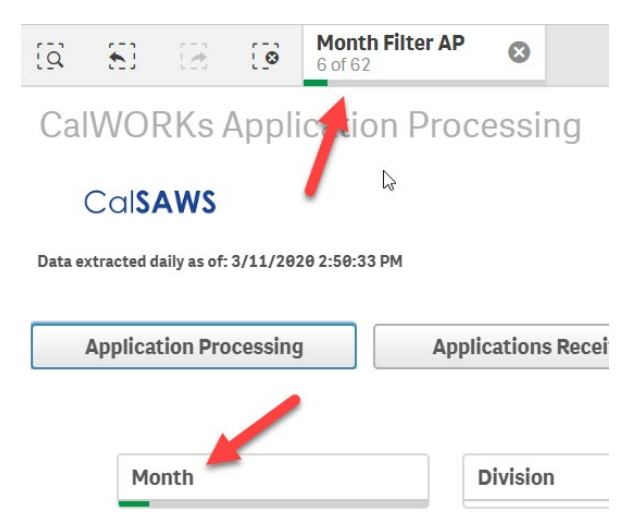

#### **OBIEE Example:**

| CalWORKs                  |                                           |                                                        |                                                        |  |
|---------------------------|-------------------------------------------|--------------------------------------------------------|--------------------------------------------------------|--|
| Application Processing    | Applications Received Caseload Management | t Pending Applications Redeterminations                | Specialized Supportive Services                        |  |
|                           |                                           |                                                        |                                                        |  |
| Prompt                    |                                           |                                                        |                                                        |  |
| Data extracted daily as   | of: March 08, 2020 10:05 PM               |                                                        |                                                        |  |
|                           |                                           |                                                        |                                                        |  |
|                           | * Month: ivision:                         | Office: Unit:                                          | Worker: Language:                                      |  |
|                           | Mar-20;Feb-20;Jan-2(Select Value          | <ul> <li>Select Value</li> <li>Select Value</li> </ul> | <ul> <li>Select Value</li> <li>Select Value</li> </ul> |  |
|                           |                                           |                                                        |                                                        |  |
|                           |                                           |                                                        | Apply Reset -                                          |  |
| * indicates a required fi | eld                                       |                                                        |                                                        |  |

# 11. Filter Apply

In OBIEE there is an apply button to apply the Month Filter selection whereas in Qlik there is a green check mark to apply the month selection. Selections in Qlik can be removed individually by selecting the individual value in the filter. Filters can be reset by clicking the red X at the top bar filter or entirely by clicking the Reset button next to the filter.

Qlik Example:

| CalSAWS                                           |         |              |              | -             |                      |                  |                           |
|---------------------------------------------------|---------|--------------|--------------|---------------|----------------------|------------------|---------------------------|
| Data extracted daily as of: 4/17/2020 10:01:34 AM |         | ()           | × 🗸          |               |                      |                  |                           |
| Application Processing                            | Q Searc | h in listbox | <del>በ</del> | ad Management | Pending Applications | Redeterminations | Specialized Supportive Se |
|                                                   |         | _            | Apr-20 ✓     |               |                      |                  |                           |
|                                                   |         | 5            | > Mar-20     |               |                      |                  |                           |
| Month                                             | 4       |              | Feb-20 🗸     | Office        | Unit                 |                  | Reset                     |
|                                                   | 1       |              | Jan-20 🗸     |               |                      |                  |                           |
|                                                   |         |              | Dec-19 🗸     |               |                      |                  |                           |
|                                                   |         |              | Nov-19 🗸     |               |                      |                  |                           |
|                                                   |         |              | Oct-19       |               |                      |                  |                           |

# **OBIEE Example:**

| Prompt<br>Data extracted daily as of: | March 08, 202         | 0 10:05 PM        |
|---------------------------------------|-----------------------|-------------------|
|                                       | * Month:              | Division          |
|                                       | Mar-20;Feb-20:J       | an-20Select Value |
|                                       | Mar-20                |                   |
|                                       | ✓ Feb-20              | ^                 |
| * indicates a required field          | 🖌 Jan-20              |                   |
|                                       | ✓ Dec-19              |                   |
| % CalWORKs Apps Proce                 | ✓ Nov-19              |                   |
|                                       | ✓ Oct-19              |                   |
|                                       | Sep-19                | Sar Chart 🗸       |
| 100.00%                               | Aug-19<br>More/Search |                   |

# 12. Filter Behavior

#### Selection

In Qlik, filters and dropdowns show associated values and checkmarks. See *Color Guide Key* below for further information.

# **Qlik Example:**

| Month               | Division | Office | Unit | Worker | Language |
|---------------------|----------|--------|------|--------|----------|
| [8 ×                | ~        |        |      |        |          |
| Q Search in listbox |          |        |      |        |          |
| Jan-20              | × 1      |        |      |        |          |
| Dec-19              | ~        |        |      |        |          |
| Nov-19              | ✓ €      |        |      |        |          |
| Oct-19              | ~        |        |      |        |          |
| Sep-19              | × .      |        |      |        |          |
| Aug-19              | × .      |        |      |        |          |
| Mar-18              | -        |        |      |        |          |
| Dec-99              |          |        |      |        |          |

# Color Guide Key

| Colors Used for Different States |                   |  |  |  |  |  |
|----------------------------------|-------------------|--|--|--|--|--|
| Color                            | State             |  |  |  |  |  |
| Green check                      | Selected          |  |  |  |  |  |
| White                            | Possible          |  |  |  |  |  |
| Light gray                       | Alternative       |  |  |  |  |  |
| Dark gray                        | Excluded          |  |  |  |  |  |
| Dark gray with a check mark      | Selected excluded |  |  |  |  |  |

OBIEE will have checkboxes in the dropdown

# OBIEE Example:

| * Month:<br>* Month:<br>Feb-20;Jan-20;Dec-19                                                        | Division:                    | ue 💌                       | Office:<br>Select Value          | Unit:<br>Select Value                                          | Worker:<br>Select Value | Language:                                                               |
|----------------------------------------------------------------------------------------------------|------------------------------|----------------------------|----------------------------------|----------------------------------------------------------------|-------------------------|-------------------------------------------------------------------------|
| ✓ Dec-19     ✓ Nov-19     ✓ Oct-19     ✓ Oct-19     ✓ Oct-19     ✓ Aug-19       Jul-19       Jul-19 | for "Starts,"<br>can perform | ' "Contains<br>this at the | " and "Ends"<br>top level of the | search using ast                                               | erisks in place         | ·                                                                       |
| More/Search                                                                                         | Q, J*                        | × ×                        | Q *15                            | × × ×                                                          | Q, *ct*                 | × ×                                                                     |
|                                                                                                    |                              | Jul-19<br>Jun-19<br>Jan-19 | i                                | Nov-15<br>Oct-15<br>Sep-15                                     |                         | O <mark>ct</mark> -18<br>O <mark>ct</mark> -17<br>O <mark>ct</mark> -16 |
|                                                                                                    |                              | Jul-18<br>Jun-18<br>Jan-18 |                                  | Aug- <mark>15</mark><br>Jul- <mark>15</mark><br>Jun- <b>15</b> |                         | 0 <mark>ct</mark> -15<br>0 <mark>ct</mark> -14<br>0 <mark>ct</mark> -13 |
|                                                                                                    |                              | Jul-17                     |                                  | May- <mark>15</mark>                                           |                         | O <mark>ct</mark> -12                                                   |

ii. in OBIEE, Users need to go into the "More/Search..." level to perform these searches

| lect Values                                                 |           |          | ?        |
|-------------------------------------------------------------|-----------|----------|----------|
| vailable                                                    | <b>ee</b> | Selected |          |
| Search results are not limited to values in the browse list | :         |          |          |
| lame Starts                                                 |           | Feb-20   |          |
| Contains                                                    |           | Dec-19   |          |
| Ends                                                        |           | Nov-19   |          |
| Aug-1 is Like (pattern match)                               |           | 0ct-19   |          |
| Jul-19                                                      | <u>^</u>  | Sep-19   |          |
| Jun-19                                                      |           |          |          |
| May-19                                                      |           |          |          |
| \pr-19                                                      | 4         | ~        |          |
| Mar-19                                                      |           |          |          |
| lan-19                                                      |           | 4        |          |
| Dec-18                                                      |           | 5        |          |
| Nov-18                                                      |           |          |          |
| Oct-18                                                      | 4         | 22       |          |
| 5ep-18                                                      | <u> </u>  |          |          |
| Aug-18                                                      | Ť         |          |          |
| 1.1.10                                                      |           |          |          |
| Choices Returned: 1 - 256 + More                            |           |          |          |
|                                                             |           |          | OK Cance |

# 13. OBIEE Refresh/ Qlik Reset

The OBIEE "Refresh" button is now titled "Reset" in Qlik. The "Reset" button is in the top right corner of the dashboard.

# <u>Qlik Example:</u>

| Pending Applications                 | Redeterminations | Specialized Supportive Se |  |  |
|--------------------------------------|------------------|---------------------------|--|--|
| Unit<br># CalWORKs Applications Proc | essed            | Reset                     |  |  |
| <b>II</b> Stacked Bar chart          | 📈 Line chart     | III Table                 |  |  |
| ş 7k                                 |                  |                           |  |  |

iii. Refresh button was at the bottom of every chart.

# OBIEE Example:

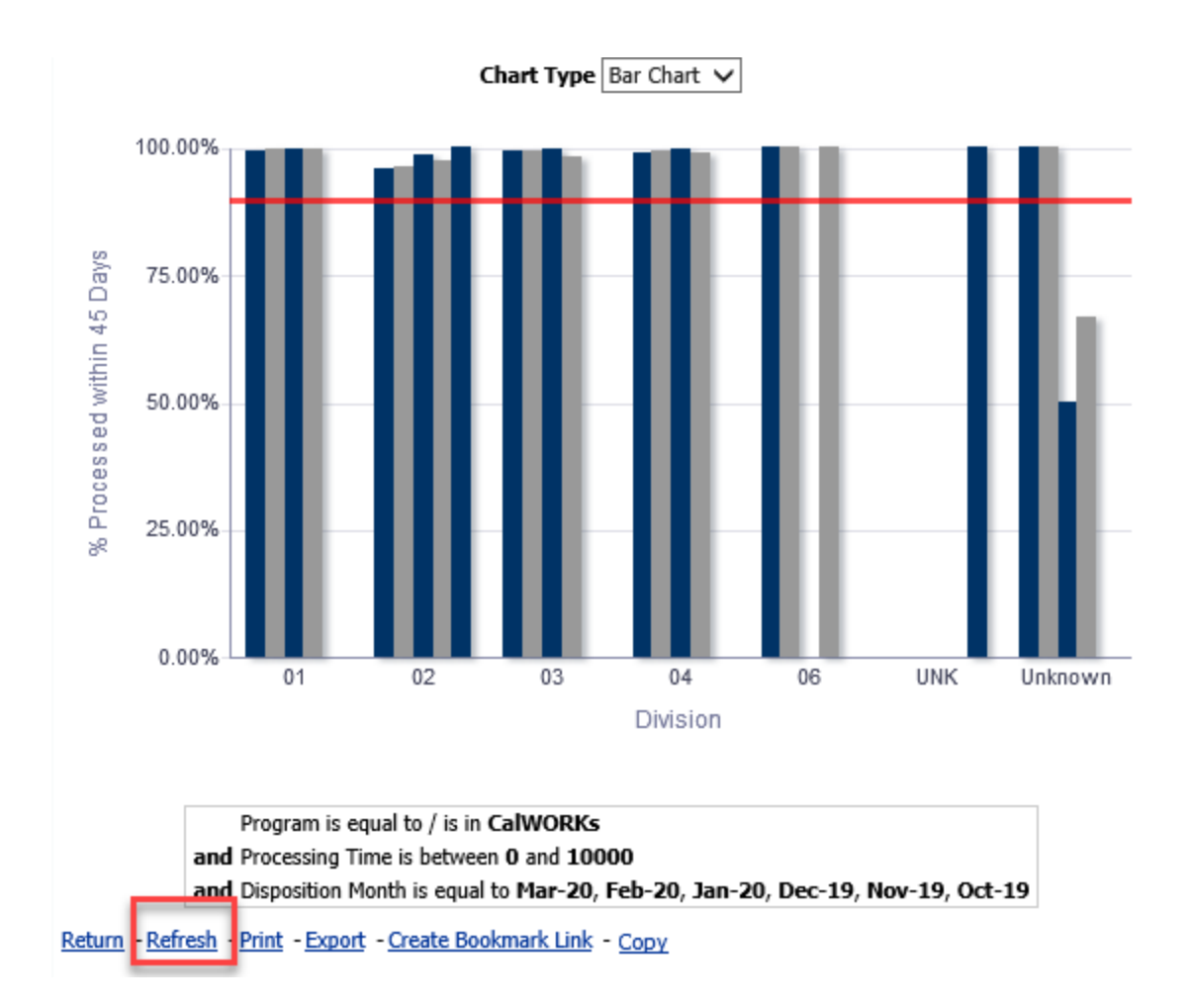

# 14. Exporting Charts

Qlik will not show download capabilities in Excel, PowerPoint, Web Archive, and Data (CSV Format, Tab Delimiter Format, and XML Format) like OBIEE does. In Qlik, export is available for PDF, Image, and Excel. To export, right click on a chart, then select chart type, then select export, and select your export option, or to export to PDF click the hamburger menu on the left-hand side and select "export sheet to PDF".

#### **Qlik Example:**

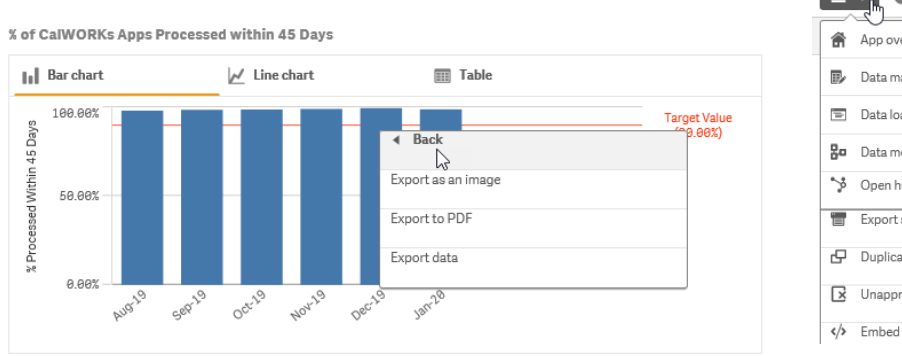

|    | CalWORKS Dev - N    | ew - V2 | 2  |
|----|---------------------|---------|----|
| â  | App overview        | Ð       | H. |
| B/ | Data manager        | 맙       |    |
|    | Data load editor    | 면       |    |
| 80 | Data model viewer   | 면       |    |
| \$ | Open hub            | 만       | Ļ  |
| ۳  | Export sheet to PDF |         | h  |
| G  | Duplicate sheet     |         | ne |
| ×  | Unapprove sheet     |         |    |
| >  | Embed sheet         |         |    |

To export in OBIEE, click the export button at the bottom of the chart.

## **OBIEE Example:**

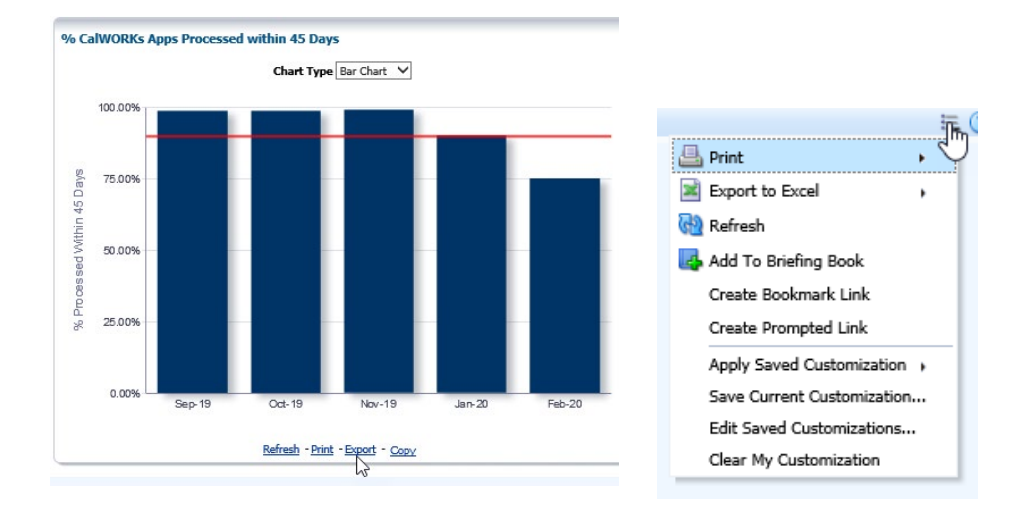

Additionally, in Qlik, you can duplicate the sheet or create a story for a more interactive powerpoint like feel. For more information about sheet duplication and creating a story, please see **Qlik Menus and Navigation** in this document, sections 3 and 4.c.

# 15. Drill Downs and Levels (Month / Division)

Qlik's UI is responsive which makes drill down easy. To drill down to month/division click a division from the bottom charts and all data on the data dashboard will automatically be updated. From there, you can then select the "Go to Case List" button on the bottom of the dashboard.

#### **Qlik Example:**

Division Drill Down Example - Qlik

 $^{\text{hd}_{\text{N}}}$  of CalWORKs Apps Processed within 45 Days (Drilldown)

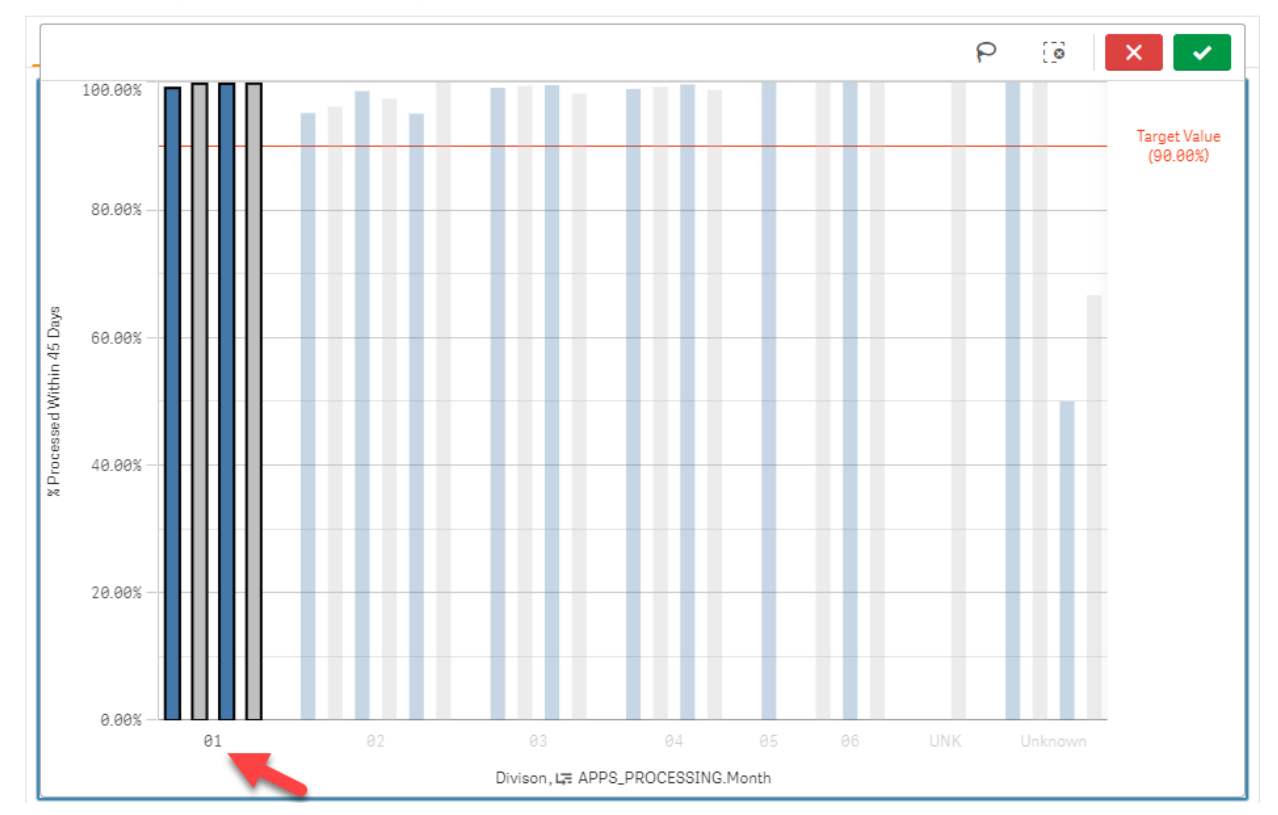

Case List Drill Down Example - Qlik

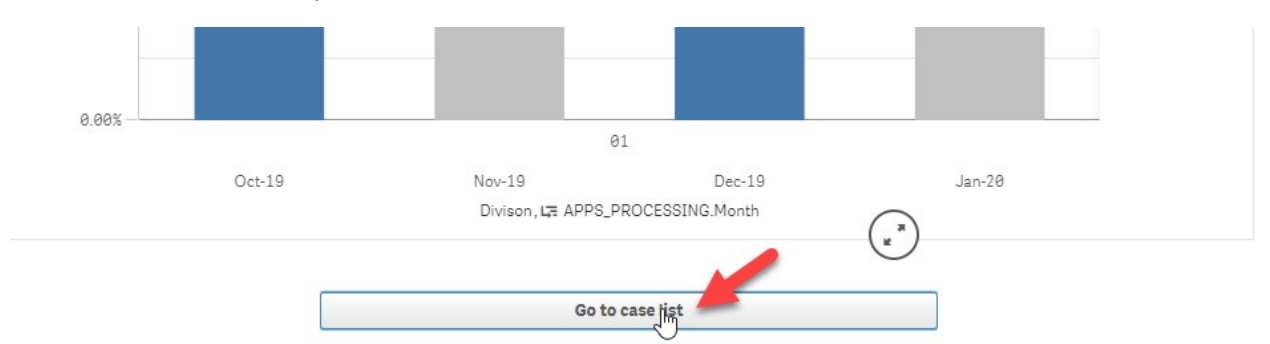

To drill down in OBIEE, right click on the graph and continue to right click on the graph until you drill down to the desired level.

<u>OBIEE</u>

Division Drill Down Example - OBIEE

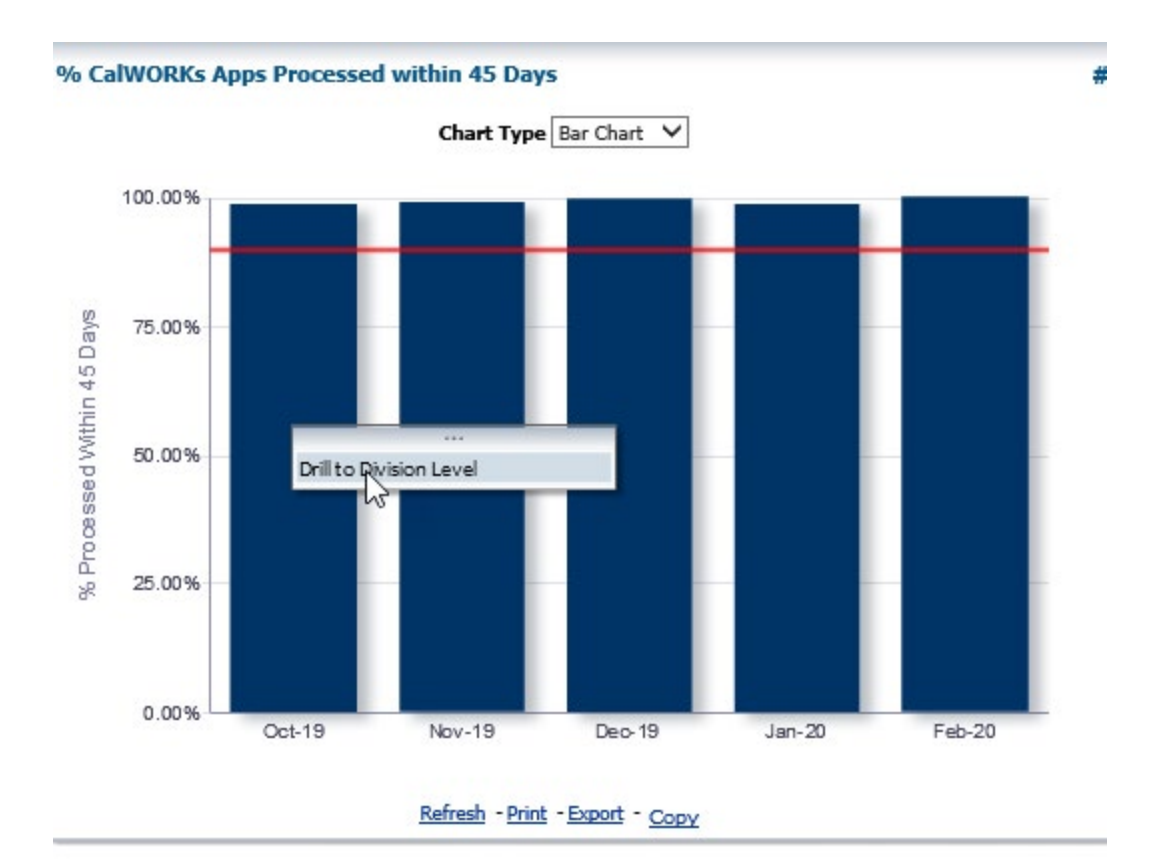

Case List Drill Down Example - OBIEE

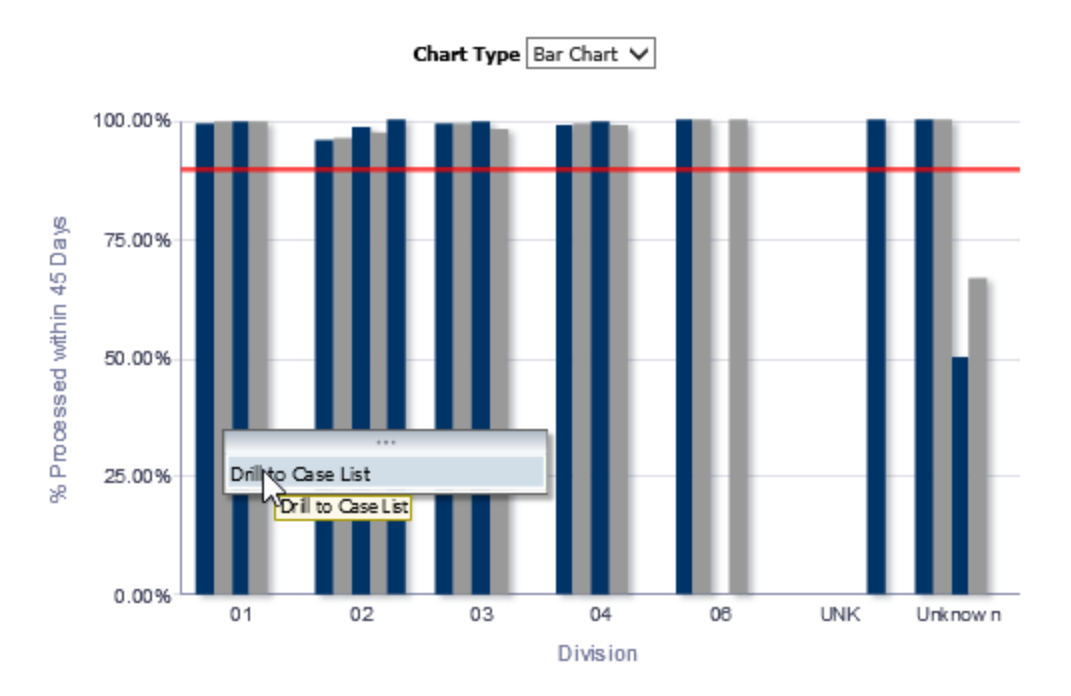

# 16. Case Number Links

There will be 2 Case Number fields in Qlik, one case number will be for the case number link and another for the actual fields.

#### Qlik Example:

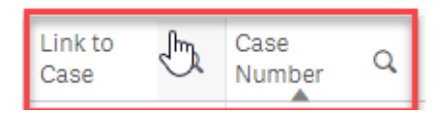

iv. OBIEE only displays one case number.

#### Case Number App

Upon export of the case list with the 'Link to Case' field, the underlying hyperlink will export as opposed to the Case Number. The Case Number field is typically to the right of the Link to Case field and will export and display as expected.

|   | А             | В           |
|---|---------------|-------------|
| 1 | Link to Case  | Case Number |
| 2 | https://web.o |             |

#### 17. Sorting of Case Number

In OBIEE case number is sorted numerically and then alphabetically. In Qlik alphanumeric values are sorted in a natural sort order, where numerical parts are sorted based on their entire numerical value rather than per digit. In Qlik, sorting happens alphabetically first and then numerically

#### 18. Pivot Table Field Order

Qlik will alphabetize fields in Pivot table and will also use natural sorting method.

#### **Qlik Example:**

|                                           | Care of a child 23 months or younger | Care of First Child | Care of Subsequent<br>Child(ren) | Cares for HH Member<br>Mental/Physically<br>Impaired | Child Enrolled in<br>School (EDBC<br>determined) |
|-------------------------------------------|--------------------------------------|---------------------|----------------------------------|------------------------------------------------------|--------------------------------------------------|
| 002 Glendale                              | 15                                   | 10                  | 1                                | 5                                                    | 1                                                |
| 003 Pasadena                              | 22                                   | 10                  | 4                                | 2                                                    | 2                                                |
| 004 El Monte (San Gab. V. Serv. Center)   | 39                                   | 14                  | 12                               | 10                                                   | 11                                               |
| 005 Belvedere                             | 18                                   | 11                  | 4                                | 3                                                    | 9                                                |
| 006 Cudahy                                | 47                                   | 7                   | 5                                | 11                                                   | 16                                               |
| 007 South Special                         | -                                    | -                   | -                                | -                                                    | -                                                |
| 008 Southwest Special                     | -                                    | -                   | -                                | -                                                    | -                                                |
| 011 East Valley                           | 22                                   | 24                  | 2                                | 4                                                    | 12                                               |
| 012 Exposition Park Family Service Center | 66                                   | 30                  | 4                                | 1                                                    | 12                                               |
| Add Mater Franklin                        |                                      |                     | 0                                | 0                                                    | 0                                                |

#### **OBIEE Example:**

|                                                     | 16-18                                                | 60                                | 60 years of                          | Aided                                                           | Cal-Learn   | Care                 | Care of                  | Care of                                  | Cares for HH                            | Child                                         | Child Under             | Child       |
|-----------------------------------------------------|------------------------------------------------------|-----------------------------------|--------------------------------------|-----------------------------------------------------------------|-------------|----------------------|--------------------------|------------------------------------------|-----------------------------------------|-----------------------------------------------|-------------------------|-------------|
| Office                                              | yr Child<br>Enrolled<br>in<br>School<br>Full<br>Time | years<br>of<br>age<br>or<br>Older | age or older<br>(EDBC<br>determined) | Non-<br>parent<br>Relative<br>caring<br>for at<br>risk<br>child | Participant | of<br>First<br>Child | Subsequent<br>Child(ren) | a child<br>23<br>months<br>or<br>younger | Member<br>Mental/Physically<br>Impaired | Enrolled in<br>School<br>(EDBC<br>determined) | 16 (EDBC<br>determined) | under<br>16 |
| 002<br>Glendale                                     |                                                      |                                   | 1                                    |                                                                 |             | 10                   | 1                        | 15                                       | 5                                       | 1                                             | 19                      |             |
| 003<br>Pasadena                                     | 1                                                    |                                   | 1                                    |                                                                 |             | 10                   | 4                        | 22                                       | 2                                       | 2                                             | 17                      |             |
| 004 El<br>Monte<br>(San Gab.<br>V. Serv.<br>Center) |                                                      | 1                                 | 1                                    |                                                                 | 1           | 14                   | 12                       | 39                                       | 10                                      | 11                                            | 66                      |             |

# 19. Total Row is displayed at top and total column displayed left most

# 20. Extra ID column in Case Lists

In Qlik, total row count is displayed at the top rather than the bottom so that users do not have to scroll to the bottom to see the total row count. Likewise, total column is displayed as the left most column for the same reason.

# 21. Case List extra column

Some Case Lists will contain an extra column (PGM\_ID, ID, or PGM\_APP\_ID) that is used to display all records that fit the filter criteria. By default, Qlik will hide duplicate records. In order to display each instance of a record and match the count shown on the Charts, an extra field has to be added to the case list.

The field is displayed in Qlik and not in OBIEE due to OBIEE's ability to hide specific columns (i.e. PGM\_ID, ID, PGM\_APP\_ID). Qlik will not hide columns but will still display the records.

This field is displayed in Qlik and not in OBIEE due to OBIEE's ability to hide specific columns (i.e. PGM\_ID, ID, PGM\_APP\_ID). Qlik does not hide columns but still display the records.

# Layout Differences for Exported Case Lists and Reports

# 1. Exporting as PDF

Select export to PDF will only export to PDF what is available on the screen. If you are trying to export an entire case list to pdf, first export to excel and save as pdf. <u>https://support.qlik.com/articles/000032848</u>

- 2. Values in Excel-based reports
- Report Title should follow this standard:

#### In Newstand

County CODE\_Report Name\_P-PGM Code\_A-Aid Code\_RPT Month(MMDDYYYY)\_Report Run Date(YYYYMMDDHHMMSS).xlsx

# In Sys6 Report Name PGM Code/AID Code Date (MM-DD-YYYY)

- Date formats should be represented similarly across all reports.
  - The suggested format for most, if not all cases is MM/DD/YYYY for daily values or MM/YYYY if monthly.
  - It is recommended that timestamp columns it should be the same format with HH:MM TT (12-hour clock) included for ease of use.
  - $\circ$  Run Dates for the titles of the reports should be in this format MMM-DD-YY HH:MM TT
- In conjunction with following best practices, data types in reports should match the source data wherever possible.
- Below is a list of expected differences within the Source and QlikSense Reports
  - Null values appear as '-' (not blank spaces).
  - $\circ$   $\;$  Zeros will appear as zeros (not blank spaces).
  - Aggregations will appear as containing Null values and Zeros. These aggregations can typically be found on summary pages where there is no data present in the RDS table
  - When there is no data in a table that has no RDS data present, it should appear as completely blank and will include the template with column data unless there are any type of aggregations included. Please ask the developer for clarification on this.
  - Time or date-based strings will be converted to time or date format and will be aligned top and left.
  - Strings will remain strings (including '09' county code as '09' instead of '9').
  - Measures will be reported as numbers and aligned top and right.
  - Numbers previously or erroneously represented as strings should be reported as numbers.
- 3. Formatting in Excel-based reports
- Headers should be standardized across reports in terms of content.
  - $\circ$  The proposed standard is County Name, Report Generation Date, and Report Period
  - Titles, Subtitles and CalSAWS Logo
    - Title
      - Font:
        - Type: Calibri and Bold
        - Size: 22
      - Row Height: 28.5 (auto fit to height of font size)
      - Column Width: 18.86
      - Alignment:
        - Left and Center
        - o Location: Start at B1
        - Merge cells to expand to the amount of cell headers from the report detail section

| Calibri<br>B I U | • 22 • A A A •                               | = = = ≫ - | ab<br>Wrap Text    | Sensitivity   | General<br>\$ ~ % 9 58 | Conditional<br>Formatting ~ |  |  |
|------------------|----------------------------------------------|-----------|--------------------|---------------|------------------------|-----------------------------|--|--|
| i.               | Font Fu                                      | Alig      | nment 🖓            | Sensitivity   | Number                 | F <u>s</u> i                |  |  |
|                  |                                              | * : × •   | fx Title of report | (Ex: CA 255 [ | Detailed Report)       |                             |  |  |
| В                | С                                            | D         | E                  |               | F                      | G                           |  |  |
| Title            | Title of report (Ex: CA 255 Detailed Report) |           |                    |               |                        |                             |  |  |

- Subtitles: County Name, Report Generation Date and Report Period <u>Note</u>: County Name will only be listed without the preceding label of "County Name:"
  - Font:
    - Type: Calibri and Bold
    - o Size:12
  - Row Height: auto fit to height of font size
  - Alignment:
    - $\circ$   $\,$  Bottom and Left  $\,$
    - Location: Row A2 for county name, Row A3 for Run Date and Row A4 for Report Period
  - Merge Across to expand the cell headers across the report detail section

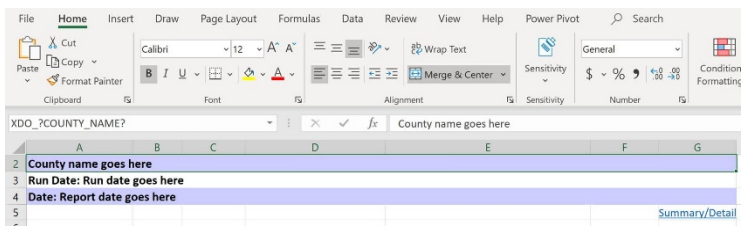

- CalSAWS Logo properties:
  - Alignment: Left and Center
  - Height: 0.36"
  - Width: 1.3"
  - 125 by 34 px

Location at cell A1

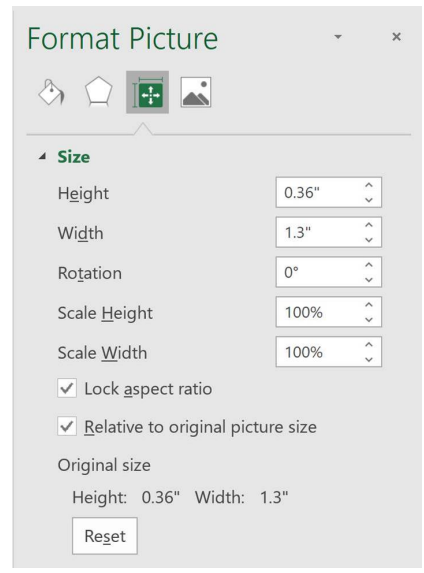

Overall Look and Feel

| A                  | B C             | D               | E               | F | G          |
|--------------------|-----------------|-----------------|-----------------|---|------------|
| CalSAWS            | Title of report | : (Ex: CA 255 D | etailed Report) |   |            |
| County name goes   | here            |                 |                 |   |            |
| Run Date: Run date | e goes here     |                 |                 |   |            |
| Date: Report date  | goes here       |                 |                 |   |            |
|                    |                 |                 |                 |   | Summary/De |
|                    |                 |                 |                 |   |            |

- Formatting for all data within the Detail Section of each report
  - Font: Calibri
  - Size: 12
- Formatting for "Scheduled" reports headers will only include the following report dates (see image below):
  - Logo, Title
  - County Name
  - Run Date
  - Date
    - Important: scheduled reports will not include Begin Date and End Date

| CalSAWS              | Inventory Transfer Report |
|----------------------|---------------------------|
| Los Angeles          |                           |
| Run Date: OCT-20-20  | 03:10 PM                  |
| Date: 09/2020        |                           |
| Valuable Category: A | II Categories             |

- Formatting for existing state summaries within reports will only be formatted in the content (*highlighted in yellow*) being fed from data source (*see image below*):
  - Font Type: Calibri

- Font Size: 12
- Font Color: not changed and kept as it exists in the form
- Font Bold: not changed and kept as it exists in the form

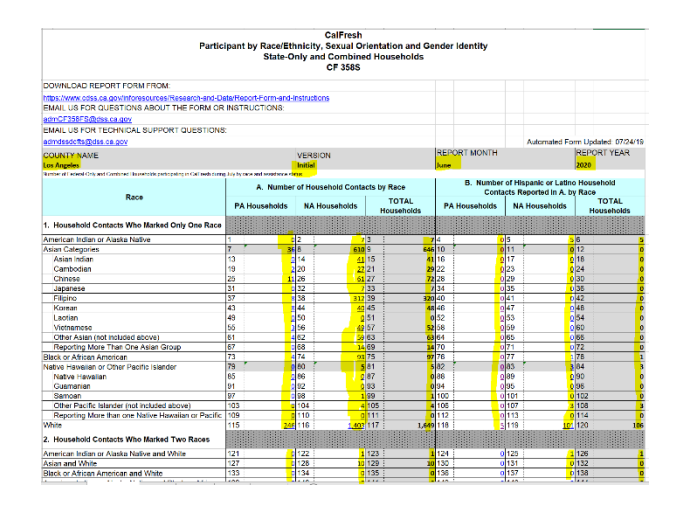

- Cell formatting should default the to Excel standard wherever possible.
  - Column Headers should always be Calibri Bold Size 12
  - There is no set standard for the required width or height of a cell other than it be wide enough and tall enough to comfortably display content.
    - Minor variations in size should not hinder the consumption of the report and thus should not be considered defects.
  - There may be small differences in hue or color of certain text.
    - An effort will be made to leave text as the default colors per Excel, but minor variances between versions may occur.
  - o Default cell text justification will be used wherever possible.
    - This is generally top left for text, top right for values and measures.
    - Word-wrap is disabled by default but may be enabled to aid in readability in some cases.

# Release C specific Release Notes

**Release C Summary** 

| Dashboards  | Reports | Soft Launch Date | Notes                   |
|-------------|---------|------------------|-------------------------|
| CalWORKs    | None    | 03/30/2020       | QA for this release was |
| QA - Errors |         |                  | moved                   |

# CalWORKs - Pending Applications Dashboard

Per County request chart colors for *CalWORKs Application Pending by Length of Time* were customized to show 226+ Days value in red

# CalWORKs Applications Pending by Length of Time

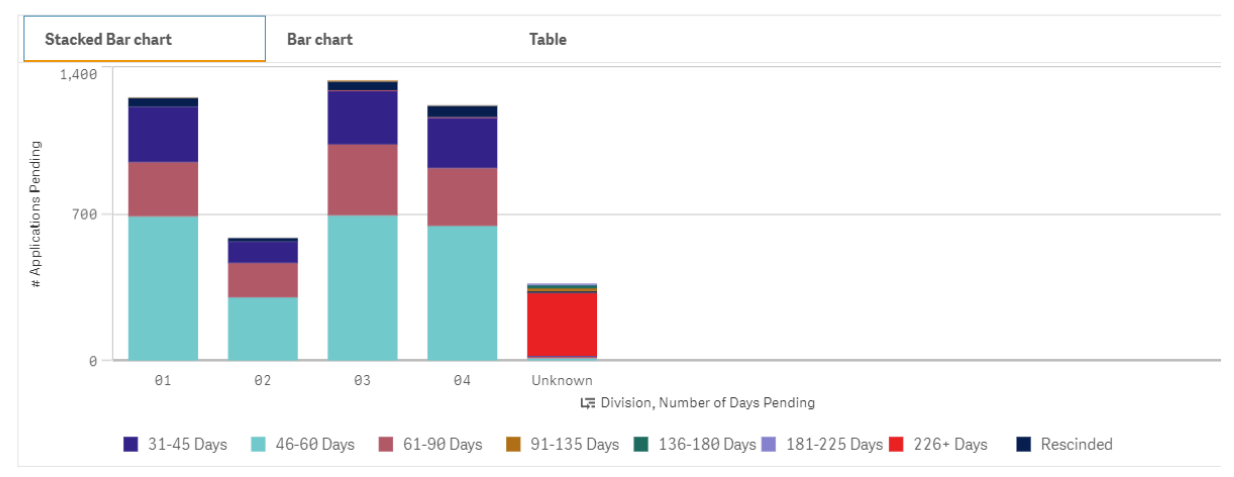

Per County request data order was modified to following order:

#### 31-45 Days, 46-60 Days, 61-90 Days, 91-135 Days, 136-180 Days, 181-225 Days, 226+ Days, Rescinded

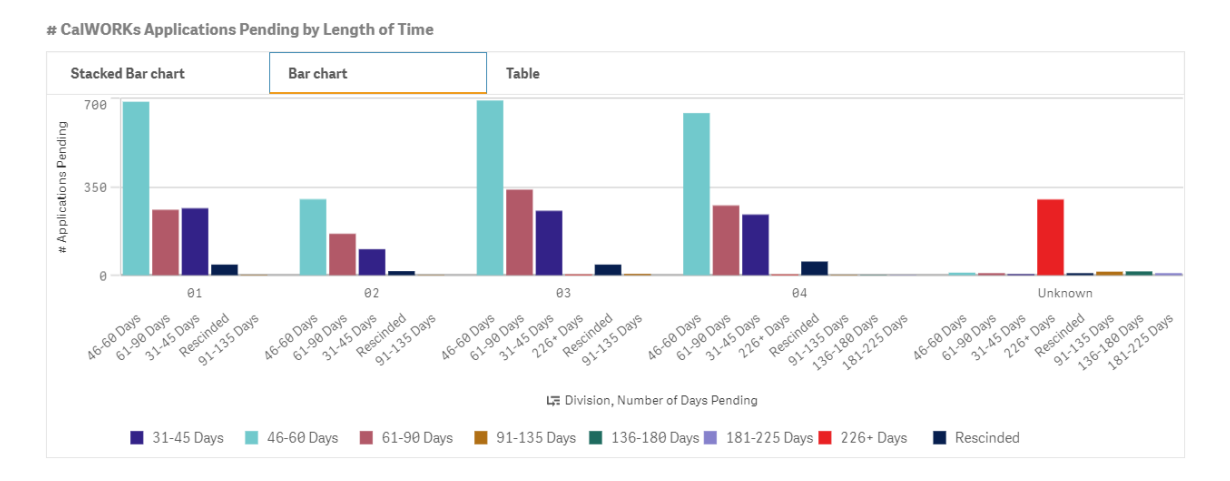

CalWORKs - Specialized Supportive Services Dashboard

Per County request, # Mental Health/Substance Use Disorder Cases Over 90 Days by Reason bar chart was customized to force display a specific number of bars so that more offices showed at once on smaller screens/lower DPI.

# Mental Health/Substance Use Disorder Cases Over 90 Days by Reason

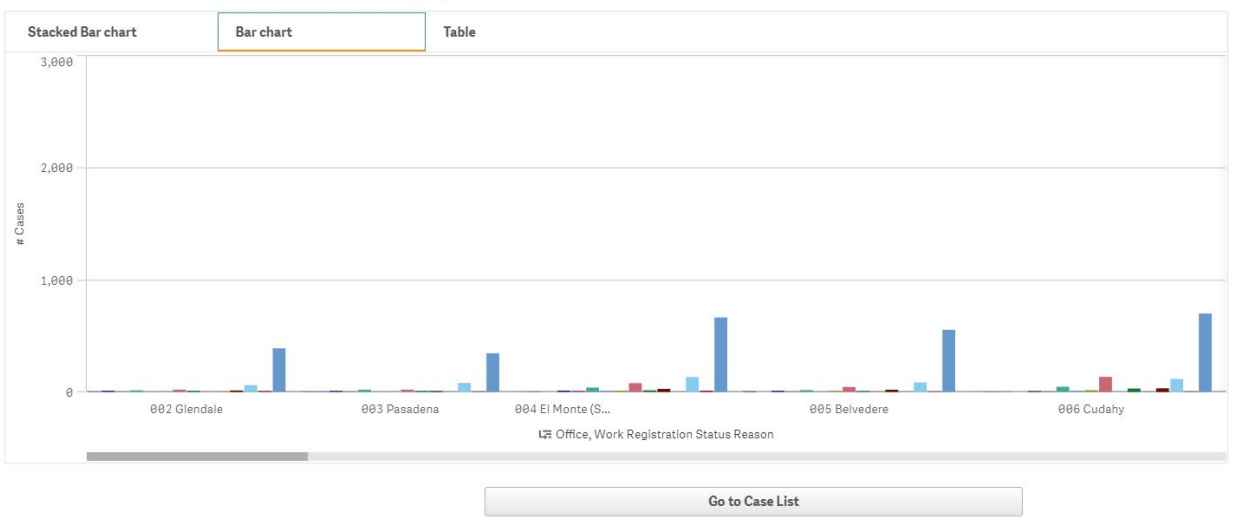

Per County request, interactive table was added to *# Mental Health/Substance Use Disorder Cases Over 90 Days by Reason* to display more legend values than Qlik allows:

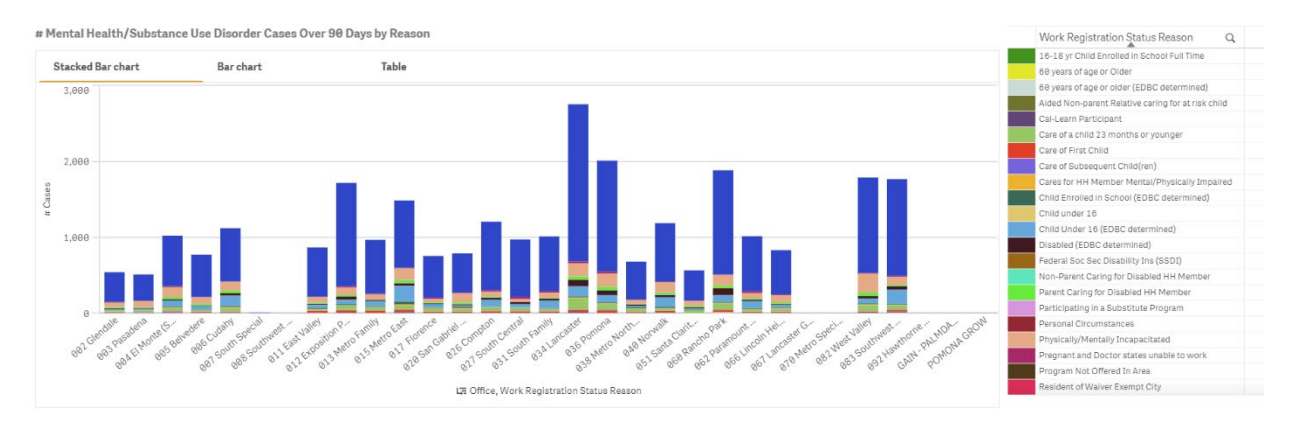

# Release D specific Release Notes

#### **Release D Summary**

| Dashboards               | Reports                                          | Soft Launch Date |
|--------------------------|--------------------------------------------------|------------------|
| CalFresh                 | 1099 Duplicate Provider Report                   | 06/30/2020       |
| CalFresh Meals           | Aid Code Inter and Intra Program Transfer Report |                  |
| Caseload Characteristics | Balderas Telephone Contact Report                |                  |
| Organizational Hierarchy | Batch MAGI Skipped Report                        |                  |
| SSI/SSP                  | Batch RE Mixed Household Exception Report        |                  |
|                          | CA 237 CW                                        |                  |
|                          | CA 237 CW Line 8 Backup Report                   |                  |
|                          | CA 237 KG-S                                      |                  |
|                          | CA 237 KG-F                                      |                  |
|                          | CA 253                                           |                  |
|                          | CA 255                                           |                  |
|                          | CalFresh Disaster Services Daily Report          |                  |

| IFresh EBT Production Reconciliation Report   |                                                                                                    |
|-----------------------------------------------|----------------------------------------------------------------------------------------------------|
| IFresh EBT Repayment Report (Daily)           |                                                                                                    |
| IFresh Supplemental Issuance Register         |                                                                                                    |
| IHEERS Horizontal Integration Detail Report   |                                                                                                    |
| IWORKs Caseload Backup Report                 |                                                                                                    |
| IWORKs Caseload Report                        |                                                                                                    |
| sh EBT Production Reconciliation Report       |                                                                                                    |
| sh EBT Repayment Report (Daily)               |                                                                                                    |
| ild Care Former Recipient Report              |                                                                                                    |
| ild Care Manual Issuance Register             |                                                                                                    |
| ild Care Warrant Issuance Register            |                                                                                                    |
| llections Benefit Grant Adjustment Cause Code |                                                                                                    |
| port                                          |                                                                                                    |
| llections Benefit Grant Adjustment Monthly    |                                                                                                    |
| port                                          |                                                                                                    |
| llections Receipt Daily Report                |                                                                                                    |
| llections Receipt Monthly Report              |                                                                                                    |
| rect Deposit Transmittal Register             |                                                                                                    |
| egrated Child Care Service Payment Detail     |                                                                                                    |
| aiming Report (Daily)                         |                                                                                                    |
| egrated Child Care Service Payment Detail     |                                                                                                    |
| aiming Report (Monthly)                       |                                                                                                    |
| AGI Discontinuance Report                     |                                                                                                    |
| AGI Error Report                              |                                                                                                    |
| hool Lunch Report                             |                                                                                                    |
|                                               | IFresh EBT Production Reconciliation Report<br>IFresh EBT Repayment Report (Daily)<br>IFresh Supplemental Issuance Register<br>IHEERS Horizontal Integration Detail Report<br>IWORKs Caseload Backup Report<br>IWORKs Caseload Report<br>IWORKs Caseload Report<br>sh EBT Production Reconciliation Report<br>sh EBT Repayment Report (Daily)<br>ild Care Former Recipient Report<br>ild Care Manual Issuance Register<br>ild Care Warrant Issuance Register<br>Ilections Benefit Grant Adjustment Cause Code<br>port<br>Ilections Benefit Grant Adjustment Monthly<br>port<br>Ilections Receipt Daily Report<br>Ilections Receipt Daily Report<br>rect Deposit Transmittal Register<br>egrated Child Care Service Payment Detail<br>aiming Report (Daily)<br>egrated Child Care Service Payment Detail<br>aiming Report (Monthly)<br>AGI Discontinuance Report<br>AGI Error Report |

# Caseload Characteristics Dashboard

The Caseload Characteristics (Geocoding) dashboard is a single Qlik app with multiple sheets, one for each geographical representation of data. All sheets contain similar data objects and layout with different geographical attribute applied to each sheet. The sheets included in this dashboard are below:

- Caseload Characteristics by Service Planning Area
- Caseload Characteristics by State Senate District
- Caseload Characteristics by Congressional District
- Caseload Characteristics by Assembly District
- Caseload Characteristics by City
- Caseload Characteristics by Zip Code
- Caseload Characteristics by District Office
- Caseload Characteristics by Supervisorial District

The following release notes will apply to similar visualization objects repeated on every sheet (with exception of *Age & Gender* and *Citizenship, Ethnicity, & Language*)

#### Color Scheme for Table Charts

Color formatting features originally in OBIEE are not available in the current version of Qlik Sense. Therefore, in each chart there is no color coding for each program title and rows are not displayed in alternating colors.

#### OBIEE:

|                       | Total | Active Per | rsons    |                |          |
|-----------------------|-------|------------|----------|----------------|----------|
| Age of Active Persons | CAPI  | CalFresh   | CalWORKs | General Relief | Medi-Cal |
| Under 1               |       | 291        | 149      |                | 384      |
| 1-2                   |       | 915        | 504      |                | 1,072    |
| 3-5                   |       | 1,609      | 862      |                | 1,877    |
| 6-12                  |       | 4,275      | 2,182    |                | 4,984    |
| 13-15                 |       | 1,695      | 887      |                | 2,132    |
| 16-17                 |       | 972        | 497      |                | 1,394    |
| 18                    |       | 438        | 102      | 4              | 833      |
| 19                    | 1     | 280        | 16       | 10             | 813      |
| 20                    |       | 234        | 15       | 9              | 739      |
| 21-59                 | 6     | 5,634      | 641      | 302            | 17,380   |
| 60-65                 | 2     | 771        | 6        | 33             | 1,440    |
| Over 65               | 33    | 1,092      | 2        | 4              | 1,969    |
| Total                 | 42    | 18,206     | 5,863    | 362            | 35,017   |

#### Qlik Sense:

| Total Active Persons by Age |           |          |          |                |          |  |
|-----------------------------|-----------|----------|----------|----------------|----------|--|
| Age of Active P Q           | Program Q |          |          |                |          |  |
|                             | CAPI      | CalFresh | CalWORKs | General Relief | Medi-Cal |  |
| Total                       | 42        | 18,206   | 5,863    | 362            | 35,017   |  |
| 1-2                         | -         | 915      | 504      | -              | 1,072    |  |
| 3-5                         | -         | 1,609    | 862      | -              | 1,877    |  |
| 6-12                        | -         | 4,275    | 2,182    | -              | 4,984    |  |
| 13-15                       | -         | 1,695    | 887      | -              | 2,132    |  |
| 16-17                       | -         | 972      | 497      | -              | 1,394    |  |
| 18                          | -         | 438      | 102      | 4              | 833      |  |
| 19                          | 1         | 280      | 16       | 10             | 813      |  |
| 20                          | -         | 234      | 15       | 9              | 739      |  |
| 21-59                       | 6         | 5,634    | 641      | 302            | 17,380   |  |
| 60-65                       | 2         | 771      | 6        | 33             | 1,440    |  |
| Over 65                     | 33        | 1,092    | 2        | 4              | 1,969    |  |
| Under 1                     | -         | 291      | 149      | -              | 384      |  |
| Unknown                     | 0         | 0        | 0        | 0              | 0        |  |

#### Chart Titles and Chart Layout Display

Qlik Sense will display chart titles in a different location than was previously displayed in OBIEE, which contains more descriptive column headers with no chart title shown. Minor changes were made to titles in some cases to show greater description of charts within Qlik Sense. Depending on the chart, tables will be displayed as straight tables or pivot tables.

OBIEE:

|                                      | Total Active Persons |          |          |                |          |
|--------------------------------------|----------------------|----------|----------|----------------|----------|
| Citizenship Status of Active Persons | CAPI                 | CalFresh | CalWORKs | General Relief | Medi-Cal |
| Citizen                              |                      | 15,127   | 5,141    | 274            | 20,474   |
| Legal Immigrants                     | 37                   | 1,153    | 94       | 36             | 3,999    |
| Others                               | 0                    | 8        | 5        | 0              | 55       |
| Undocumented Immigrants              |                      |          |          |                | 7,035    |
| Total                                | 37                   | 16,288   | 5,240    | 310            | 31,563   |

Qlik Sense:

| Total Active Persons by Cit | izenship Status |          |          |                |          |
|-----------------------------|-----------------|----------|----------|----------------|----------|
| [Citizenship Stat Q         | Program Q       |          |          |                |          |
|                             | CAPI            | CalFresh | CalWORKs | General Relief | Medi-Cal |
| Total                       | 37              | 16,288   | 5,240    | 310            | 31,563   |
| Citizen                     | -               | 15,127   | 5,141    | 274            | 20,474   |
| Legal Immigrants            | 37              | 1,153    | 94       | 36             | 3,999    |
| Others                      | 0               | 8        | 5        | 0              | 55       |
| Undocumented Immigrants     | -               | -        | -        | -              | 7,035    |

#### *Rows with Multiple Attributes*

Format and the display of columns is different within Qlik Sense when displaying multiple row attributes within the same chart. Qlik also displays *Total* at top of chart instead of bottom as displayed in OBIEE.

For *Age Group and Gender of Active Persons* chart, OBIEE will display the multiple row attributes Age and Gender side by side and total will be displayed at bottom:

|                                |                             | CAPI    | CalFresh | CalWORKs | General | Medi-   |
|--------------------------------|-----------------------------|---------|----------|----------|---------|---------|
| -                              |                             |         |          |          | Relief  | Cal     |
| Age Group of Active<br>Persons | Gender of Active<br>Persons | Persons | Persons  | Persons  | Persons | Persons |
| Adult                          | Female                      | 26      | 5,190    | 608      | 144     | 13,572  |
|                                | Male                        | 16      | 3,259    | 174      | 218     | 9,602   |
| Child                          | Female                      |         | 4,797    | 2,535    |         | 5,872   |
|                                | Male                        |         | 4,960    | 2,546    |         | 5,971   |
| Total                          |                             | 42      | 18,206   | 5,863    | 362     | 35,017  |

The equivalent attributes in Qlik Sense will be displayed as a single column and total will be displayed at top of chart:

| Adult/Child Q | Program Q |          |          |                |          |
|---------------|-----------|----------|----------|----------------|----------|
| Gender Q      |           |          |          |                |          |
|               | CAPI      | CalFresh | CalWORKs | General Relief | Medi-Cal |
| Total         | 42        | 18,206   | 5,863    | 362            | 35,017   |
| Adult         | 42        | 8,449    | 782      | 362            | 23,174   |
| Female        | 26        | 5,190    | 608      | 144            | 13,572   |
| Male          | 16        | 3,259    | 174      | 218            | 9,602    |
| Child         | -         | 9,757    | 5,081    | -              | 11,843   |
| Female        | -         | 4,797    | 2,535    | -              | 5,872    |
| Male          | -         | 4,960    | 2,546    | -              | 5,971    |

# Known Issues CA-216912: ODI does not calculate age correctly and has some duplicate values

ODI Geo Coding Age logic was updated to use the difference between last day of report month and date of birth, instead of system date - date of birth. Using the system date results in incorrect age calculation for the monthly report values.

Additionally, the ETL logic was updated to fix a duplicate issue that was causing miscalculation in the Geo Coding Age logic.

<u>Status</u>: Test Complete <u>Targeted Release</u>: 20.07

#### OBIEE displays age legend out of order

Legend for persons by age category on some of the sheets in OBIEE are listed out of order

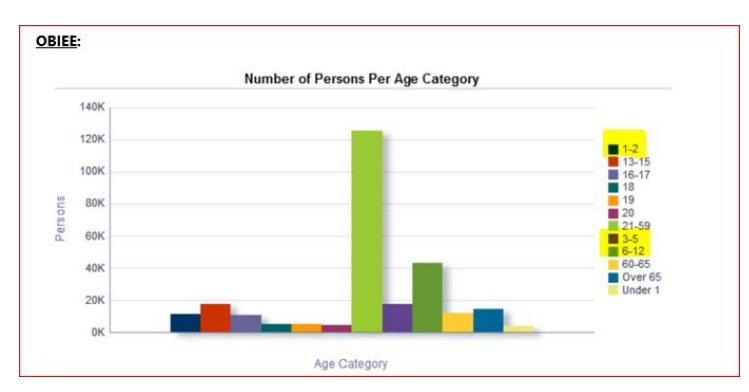

#### Qlik will have these listed in order:

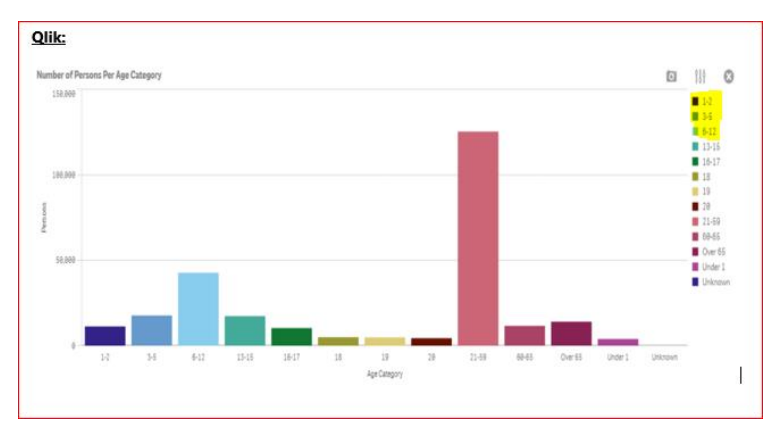

#### Small amounts do not show up in OBIEE bar chart

On Caseload Characteristics - Service Planning Area Sheet - Ethnic Origin of Active Persons, the pacific islander amount does not show up in OBIEE bar chart due to a scaling limitation in OBIEE. This is also the case for Number of Cases per Language where Qlik shows Farsi, but OBIEE doesn't.

Status: Tool limitation

Targeted Release: N/A. This is a limitation of the OBIEE tool.

# AN – 6459: Number of Persons per Citizenship Chart not visible

On Caseload Characteristics - Service Planning Area Sheet - Number of Persons per Citizenship Chart is not visible in OBIEE in both test and production. This is currently under investigation by the reporting team. <u>Status</u>: Under investigation

# Targeted Release: TBD

Work-around Steps:

- 1. Go to Caseload Characteristics Service Planning Area Dashboard
- 2. In right hand panel, click on "undo drills and view prompt values" for missing chart as seen below:

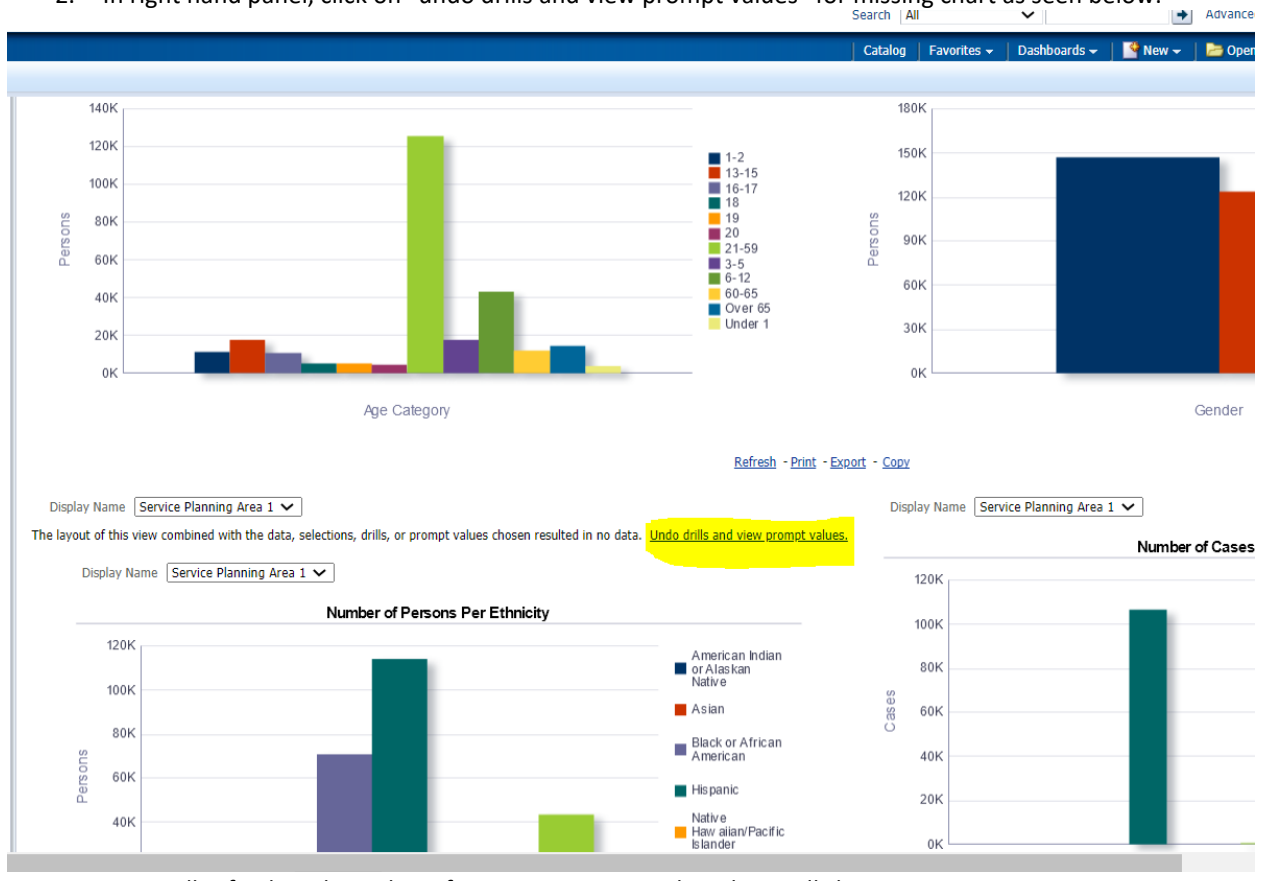

3. Page will refresh and Number of Persons per Citizenship Chart will show up

# SCR CA-217740/ AN – 6455: Age Group by Gender Tables delta In OBIEE:

Per current design, the gender chart only shows counts for male or female gender in the age group by gender table chart. However, the total line for this chart display the count for all persons in this program regardless of gender. For example, in the OBIEE chart below there is 1 person in Medi-Cal that is not identified as male or female. That person is excluded from the counts for male/female in that column for adults and children but is included in the total line at the bottom. This results in the line items not adding up to the total line item for Medi-Cal.

|                                   |                                | CAPI    | CalFresh | CalWORKs | General<br>Relief | Medi-Cal | Refugee |
|-----------------------------------|--------------------------------|---------|----------|----------|-------------------|----------|---------|
| Age Group<br>of Active<br>Persons | Gender of<br>Active<br>Persons | Persons | Persons  | Persons  | Persons           | Persons  | Persons |
| Adult                             | Female                         | 548     | 42,117   | 3,479    | 1,034             | 116,351  | 6       |
|                                   | Male                           | 357     | 27,631   | 1,083    | 1,344             | 85,661   | 12      |
| Child                             | Female                         | 2       | 22,331   | 8,759    |                   | 44,132   |         |
|                                   | Male                           | 5       | 22,955   | 8,798    |                   | 45,952   |         |
| Total                             |                                | 912     | 115,034  | 22,119   | 2,378             | 292,097  | 18      |

In Qlik, the Total active persons by age and gender table chart matches OBIEE for the line item counts of adult female, adult male, child female, and child male, for each set of programs. However the total count listed in this chart only adds up those values and does not include an gender not displayed on this chart in the total count line on Total Active Persons by Age and Gender.

| Adult/Child Q | Program Q |          |          |                |          |         |
|---------------|-----------|----------|----------|----------------|----------|---------|
| Gender Q      |           |          |          |                |          |         |
|               | CAPI      | CalFresh | CalWORKs | General Relief | Medi-Cal | Refugee |
| Total         | 912       | 115,034  | 22,119   | 2,378          | 292,096  | 11      |
| Adult         | 905       | 69,748   | 4,562    | 2,378          | 202,012  | 18      |
| Female        | 548       | 42,117   | 3,479    | 1,034          | 116,351  |         |
| Male          | 357       | 27,631   | 1,083    | 1,344          | 85,661   | 13      |
| Child         | 7         | 45,286   | 17,557   | *              | 90,084   |         |
| Female        | 2         | 22,331   | 8,759    | -              | 44,132   | -       |
| Male          | 5         | 22,955   | 8,798    |                | 45,952   |         |

<u>Status</u>: SCR submitted (CA-217740) <u>Targeted Release</u>: TBD

#### CA-217636 / AN-6599: OBIEE Service Planning Area filtering unknown gender from all chart totals

Caseload Characteristics by Service Planning Area – OBIEE is filtering out gender values that are not either male or female from all totals in all charts on this dashboard. Status: Test Complete

Targeted Release: 20.07

#### CA-217569/AN – 6456: Number of Cases per Language Chart incorrect counts

Caseload Characteristics - all Dashboards/sheets - Number of Cases per Language Chart is incorrect in OBIEE. <u>Status</u>: Test Complete <u>Targeted Release</u>: 20.07

#### CA-217623/AN – 6457 Average Age of Active Adults count incorrect

On both Caseload Characteristics - District Office - Average Age of Active Adults table and Caseload Characteristics - City - Average Age of Active Adults table, OBIEE is showing averages under adult age. <u>Status</u>: Test Complete <u>Targeted Release</u>: 20.07

#### Managed Personnel – Organizational Hierarchy Dashboard

#### Table layout

The Qlik Sense straight table chart will not display the merged cell format. It will display distinct rows for each value.

OBIEE:

| Office Level      | Section Level                  | Unit Level                           | Worker Level | Auto<br>Assign | Assign Type       | Task Program Code |
|-------------------|--------------------------------|--------------------------------------|--------------|----------------|-------------------|-------------------|
| 002 Glendale - DI | #2 Adm Section - DP Unassigned | Unit Name Unassigned - SU Unassigned |              | No             | No Assign<br>Type | No Tasks          |
|                   |                                |                                      |              | No             | No Assign         | Homeless - Perm   |
|                   |                                |                                      | 10           |                | Type              | Homeless - Temp   |
|                   |                                |                                      |              | No             | No Assign<br>Type | No Tasks          |
|                   |                                |                                      |              | ) No           | No Assign<br>Type | No Tasks          |

# Qlik Sense:

| Office Level      | Q | Section Level       | Q, | Unit Level Q                            | Worker Level | Q, | Auto Q. | Assign Type Q<br>Code Q | L | Task Program Code |
|-------------------|---|---------------------|----|-----------------------------------------|--------------|----|---------|-------------------------|---|-------------------|
| 002 Glendale - DI |   | #2 Adm Section - DP | r. | Unit Name Unassigned - SU<br>Unassigned |              |    | No      | No Assign Type          |   | No Tasks          |
| 002 Giendale - DI |   | #2 Adm Section - DP |    | Unit Name Unassigned - SU<br>Unassigned |              |    | No      | No Assign Type          |   | No Tasks          |
| 002 Glendale - DI |   | #2 Adm Section - DP |    | Unit Name Unassigned - SU<br>Unassigned |              |    | No      | No Assign Type          |   | No Tasks          |
| 002 Glendale - DI | P | #2 Adm Section - DP | D  | Unit Name Unassigned - SU<br>Unassigned |              |    | No      | No Assign Type          |   | Homeless - Perm   |

# Release E specific Release Notes

# Release E Summary

| Dashboards         | Reports                                             | Soft Launch |
|--------------------|-----------------------------------------------------|-------------|
|                    |                                                     | Date        |
| Coorcoord          | CE 206                                              | 00/20/2020  |
| Scorecard          |                                                     | 09/30/2020  |
| Program Assignment | CF 296 Line 6 Backup Report                         |             |
| Medi-Cal           | Changed Payee Address and EBT Card Audit Report     |             |
| AAP (CWS)          | Collections Integrated Monthly Report               |             |
| Kin-Gap (CWS)      | Collections Program Cause Code Report               |             |
| Foster Care (CWS)  | Collections Reason Code Monthly Report              |             |
| General Relief     | CW 115                                              |             |
| Managed Personnel  | CW 115 - C-IV Version                               |             |
|                    | CW 115 A                                            |             |
|                    | CW 115 A - C-IV Version                             |             |
|                    | Daily Claiming Adjustment Report                    |             |
|                    | DE 542 Report                                       |             |
|                    | DFA 256                                             |             |
|                    | DFA 256 Detailed Report                             |             |
|                    | DHCS CMS Performance Indicator Master Data Request  |             |
|                    | Detailed Report                                     |             |
|                    | DHCS CMS Performance Indicators Master Data Request |             |
|                    | DHCS Renewals Master Request                        |             |
|                    | DHCS Renewals Master Request Detail                 |             |
|                    | Direct Deposit Production Reconciliation Report     |             |
|                    | DPA 266                                             |             |
|                    | DPA 266 Backup Report                               |             |
|                    | DPA 482                                             |             |
|                    | DSS 466                                             |             |
|                    | Duplicate Aid Report                                |             |

| Excess Recoupment Report                                      |  |
|---------------------------------------------------------------|--|
| Excessive Manual/Special Payment Audit Report                 |  |
| Excessive Rescind Audit Report                                |  |
| Excessive Retro Payment Report                                |  |
| FNS 209                                                       |  |
| FNS 209 Line 3b Backup Report                                 |  |
| Inactive Programs with Outstanding Overpayments Report        |  |
| Integrated CalFresh Issuance Detail Claiming Report           |  |
| Integrated Payroll Benefit Issuance Detail Claiming Report    |  |
| Integrated Payroll Benefit Issuance Detail Claiming Report By |  |
| Case                                                          |  |
| Integrated Service Payment / Valuable Detail Claiming Report  |  |
| (Daily)                                                       |  |
| Integrated Service Payment / Valuable Detail Claiming Report  |  |
| (Monthly)                                                     |  |
| Inventory Transfer Report                                     |  |
| Issuance Exception Report                                     |  |
| LIHEAP/SUAS Benefit Issuance Register (Daily)                 |  |
| LIHEAP/SUAS Benefit Issuance Register (Monthly)               |  |
| LIHEAP/SUAS Benefit Production Reconciliation Report          |  |
| Main Payroll Benefit Direct Deposit Production Reconciliation |  |
| Report                                                        |  |
| Main Payroll Benefit EBT Production Reconciliation Report     |  |
| Main Payroll Benefit Issuance Direct Deposit Summary          |  |
| Main Payroll Benefit Issuance EBT Register                    |  |
| Main Payroll Benefit Issuance EBT Summary                     |  |
| Main Payroll Benefit Issuance Warrant Register                |  |
| Main Payroll Benefit Issuance Warrant Summary                 |  |
| Main Payroll Benefit Warrant Production Reconciliation        |  |
| Report                                                        |  |
| Main Payroll CalFresh EBT Production Reconciliation Report    |  |
| Main Payroll CalFresh Issuance Register                       |  |
| Main Payroll CalFresh Issuance Summary                        |  |
| MEDS Reconciliation Alerts Report                             |  |
| MEDS Weekly Alerts Detailed Report                            |  |
| Outstanding Collection Balance Report                         |  |
| Outstanding Eligibility Determination Request Report          |  |
| RDB Provider Referral Report                                  |  |
| Recovery Account Transaction Report                           |  |
| Rush Child Care Warrant Register                              |  |
| San Bernardino Warrant Production Reconciliation Report       |  |

#### Case List Toggle Select

The Operations Reports Dashboard (CW/RCA Adults by WTW Category) case lists will be accessed differently in Qlik. They will follow the typical path with the user selecting values as they drill down and clicking on the "Go to case list" button.

In OBIEE the user will click on the value they would like to drill down to and select the "Drill to Case List" option.

| C.                                                                                                 |                                                                               |                    |
|----------------------------------------------------------------------------------------------------|-------------------------------------------------------------------------------|--------------------|
| Chart                                                                                              | Type: Pivot Table                                                             |                    |
|                                                                                                    | Nov-20 Dec-20                                                                 |                    |
| Welfare-to-                                                                                        | Work Mandatory 38 016 37 621                                                  |                    |
| Welfare-to-                                                                                        | Work Exempt 7 340 7 162                                                       |                    |
| Welfare-to-                                                                                        | Work Other 41 42                                                              |                    |
|                                                                                                    |                                                                               |                    |
| <u>Refre</u>                                                                                       | <u>:sh</u> - <u>Print</u> - <u>Export</u> - <u>Copy</u>                       |                    |
|                                                                                                    |                                                                               |                    |
|                                                                                                    |                                                                               |                    |
|                                                                                                    |                                                                               |                    |
| alWORKs/RCA Aided                                                                                  |                                                                               |                    |
|                                                                                                    |                                                                               |                    |
| E Pivot table                                                                                      | II Stacked Bar chart                                                          |                    |
|                                                                                                    |                                                                               |                    |
| RCA Aided Reason Q                                                                                 | Month Q                                                                       |                    |
| RCA Aided Reason Q                                                                                 | Nov-28                                                                        | Dec-20             |
| RCA Aided Reason Q<br>Welfare-to-Work Exempt                                                       | Month Q Nov-20 7,340                                                          | Dec-20             |
| RCA Aided Reason Q<br>Welfare-to-Work Exempt<br>Welfare-to-Work Mandatory                          | Month Q         Nov-20           7,340         38,016                         | Dec-20             |
| RCA Aided Reason Q<br>Welfare-to-Work Exempt<br>Welfare-to-Work Mandatory<br>Welfare-to-Work Other | Month Q<br>Nov-20<br>7,340<br>38,016<br>41                                    | Dec-20<br>37<br>37 |
| RCA Aided Reason Q<br>Welfare-to-Work Exempt<br>Welfare-to-Work Mandatory<br>Welfare-to-Work Other | Month Q<br>Nov-20<br>7,340<br>38,016<br>41                                    | Dec-20<br>37       |
| RCA Alded Reason Q<br>Welfare-to-Work Exempt<br>Welfare-to-Work Mandatory<br>Welfare-to-Work Other | Month Q<br>Nov-20<br>7,340<br>38,016<br>41                                    | Dec-20<br>7<br>37  |
| RCA Alded Reason Q<br>Welfare-to-Work Exempt<br>Welfare-to-Work Mandatory<br>Welfare-to-Work Other | Month Q<br>Nov-20<br>7,340<br>38,016<br>41                                    | Dec-20<br>7<br>37  |
| RCA Alded Reason Q<br>Welfare-to-Work Exempt<br>Welfare-to-Work Mandatory<br>Welfare-to-Work Other | Month Q<br>Nov-20<br>7,340<br>38,016<br>41                                    | Dec-20<br>37       |
| RCA Alded Reason Q<br>Welfare-to-Work Exempt<br>Welfare-to-Work Mandatory<br>Welfare-to-Work Other | Month Q         Nov-20           7,340         38,016           41         41 | Dec-20<br>37       |
| RCA Alded Reason Q<br>Welfare-to-Work Exempt<br>Welfare-to-Work Mandatory<br>Welfare-to-Work Other | Month Q<br>Nov-20<br>7,340<br>38,016<br>41                                    | Dec-20             |
| RCA Alded Reason Q<br>Welfare-to-Work Exempt<br>Welfare-to-Work Mandatory<br>Welfare-to-Work Other | Month Q<br>Nov-20<br>7,340<br>38,016<br>41                                    | Dec-20             |
| RCA Alded Reason Q<br>Welfare-to-Work Exempt<br>Welfare-to-Work Mandatory<br>Welfare-to-Work Other | Month Q         Nov-20           7,340         38,016           41         41 | Dec-20<br>3        |
| RCA Alded Reason Q<br>Welfare-to-Work Exempt<br>Welfare-to-Work Mandatory<br>Welfare-to-Work Other | Month Q<br>Nov-20<br>7,340<br>38,016<br>41                                    | Dec-20             |
| RCA Alded Reason Q<br>Welfare-to-Work Exempt<br>Welfare-to-Work Mandatory<br>Welfare-to-Work Other | Month Q         Nov-20           7,340         38,016           41         41 | Dec-20             |
| RCA Alded Reason Q<br>Welfare-to-Work Exempt<br>Welfare-to-Work Mandatory<br>Welfare-to-Work Other | Month Q         Nov-20           7,340         38,016           41         41 | Dec-20             |
| RCA Alded Reason Q<br>Welfare-to-Work Exempt<br>Welfare-to-Work Mandatory<br>Welfare-to-Work Other | Month Q         Nov-20           7,340         38,016           41         41 | Dec-20             |
| RCA Alded Reason Q<br>Welfare-to-Work Exempt<br>Welfare-to-Work Mandatory<br>Welfare-to-Work Other | Month Q<br>Nov-20<br>7,340<br>38,016<br>41                                    | Dec-20             |
| RCA Alded Reason Q<br>Welfare-to-Work Exempt<br>Welfare-to-Work Mandatory<br>Welfare-to-Work Other | Month Q         Nov-20           7,340         38,016           41         41 | Dec-20             |

In Qlik, after the user has clicked the button and is on the case list page, they will click the filter that is above the case list table to make their selection for the correct field. The Selection criteria will correspond to the row on the month level view. The case list will update based on the selection.

| E + O CW, RCA. Adulto by WTW Entrope | 9                   |              | Data manag                               | er. +                 |    | Short           |   |                     | rytelle |                               |
|--------------------------------------|---------------------|--------------|------------------------------------------|-----------------------|----|-----------------|---|---------------------|---------|-------------------------------|
| (G S) (G (G Au                       | O FLO, SLOBAL, M. O |              |                                          |                       |    |                 |   |                     |         |                               |
| CalSAWS CW/RCA Aide                  | d                   |              | -                                        |                       |    |                 |   |                     |         |                               |
| RCA Aided Reason                     |                     | -            | 1. 1. 1. 1. 1. 1. 1. 1. 1. 1. 1. 1. 1. 1 |                       |    |                 |   |                     |         |                               |
| Case Q wholes Report Q               | INTAINEP OTICE Q    | WTWEREP UNIT | WTW/NEP Worker ID                        | q. District<br>Office | q. | EW Borter<br>10 | q | Cash Aid<br>Program | q       | Aud Code                      |
| 8454526 Unangeen                     | Unicidenti          | Unenpart     | Unknown                                  | Unknown               |    | Qrampen.        |   | Calificers          |         | 10 - CW ALCONE Families (FelD |

| (A E)            | 3 3                                      | ALL OF T                                                           | G_GLOBAL_W O |                                               |   |
|------------------|------------------------------------------|--------------------------------------------------------------------|--------------|-----------------------------------------------|---|
| CalSA            | ws                                       | CW/RCA Aided                                                       |              |                                               |   |
| RCA Aided Rea    | son                                      |                                                                    |              |                                               |   |
|                  | ſ                                        |                                                                    |              |                                               |   |
|                  |                                          |                                                                    |              |                                               |   |
| Case Q           | WTW/RE                                   | ×                                                                  | - a          | WTW/REP Linit                                 |   |
| Case<br>Number Q | WTW/REI                                  | ··· X                                                              | ~<br>_ Q     | WTW/REP Unit                                  | ( |
| Case Q.          | WTW/REI<br>Unknown<br>Unknown            | Georch in listbox Welfare-to-Work Exempt                           | <u>م</u>     | WTW/REP Unit<br>Unknown<br>Unknown            |   |
| Case<br>Number Q | WTW/REI<br>Unknown<br>Unknown<br>Unknown | Georch in listbox Welfare-to-Work Exempt Welfare-to-Work Mandatory | <u>а</u>     | WTW/REP Unit<br>Unknown<br>Unknown<br>Unknown |   |

#### IEVS Processed Bar Chart View

The **# IEVS Processed Stacked Bar Chart** (Division level) in the **IEVS Processing tab** in the **IEVS Dashboard** in OBIEE uses an approach where multiple dimensions are show in one chart. In Qlik, this will be displayed across the two charts in the established conventional Qlik approach of a Month level chart at the top level and at a Division level in the bottom chart labeled as such. It will retain the dimensions across the chart and should be easier to view the smaller values that are not as easily visible in the OBIEE chart.

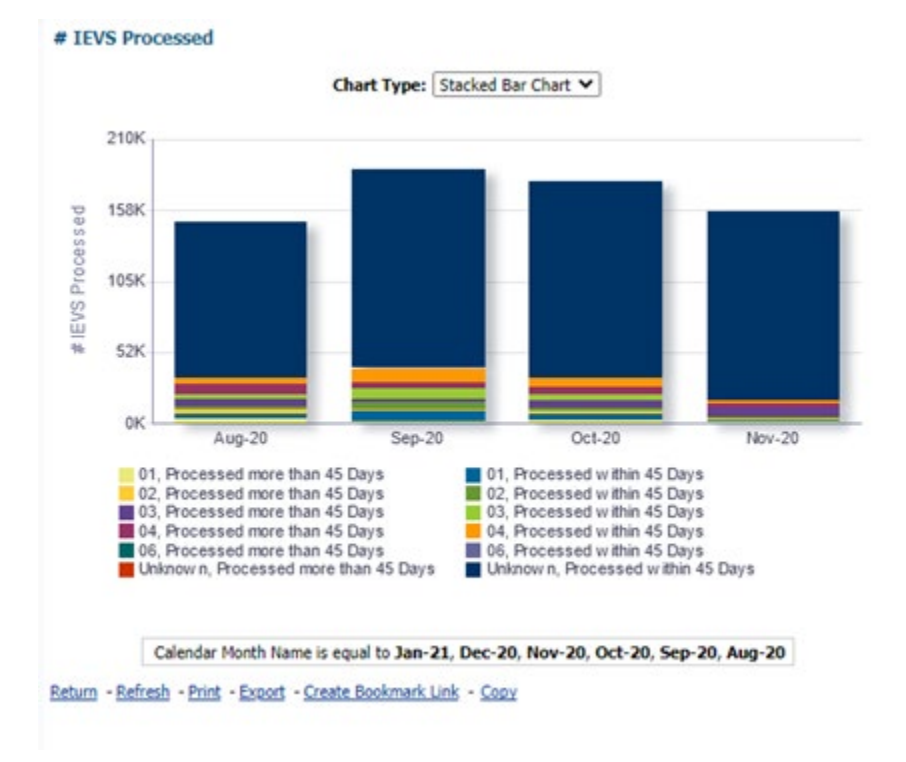

The Division level will continue to show the Division value on the x axis and the stacked bar will display the # processed more than 45 days and those Processed within 45 days

# IEVS Processed (Division Drill Down)

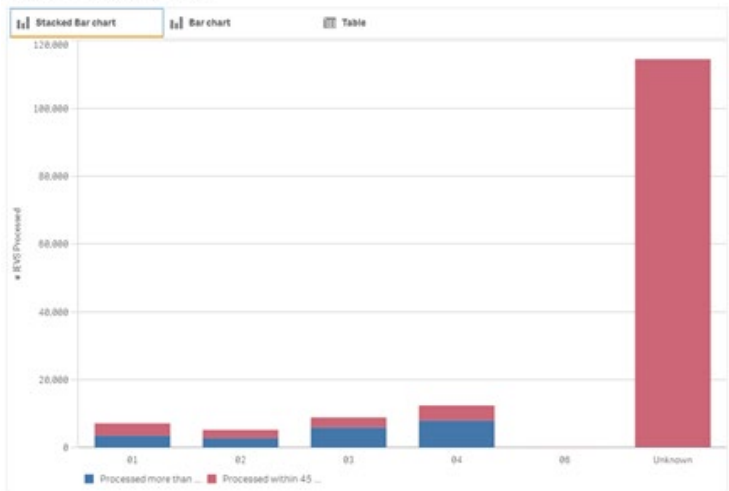